# Blue 9.4 Release Webinar

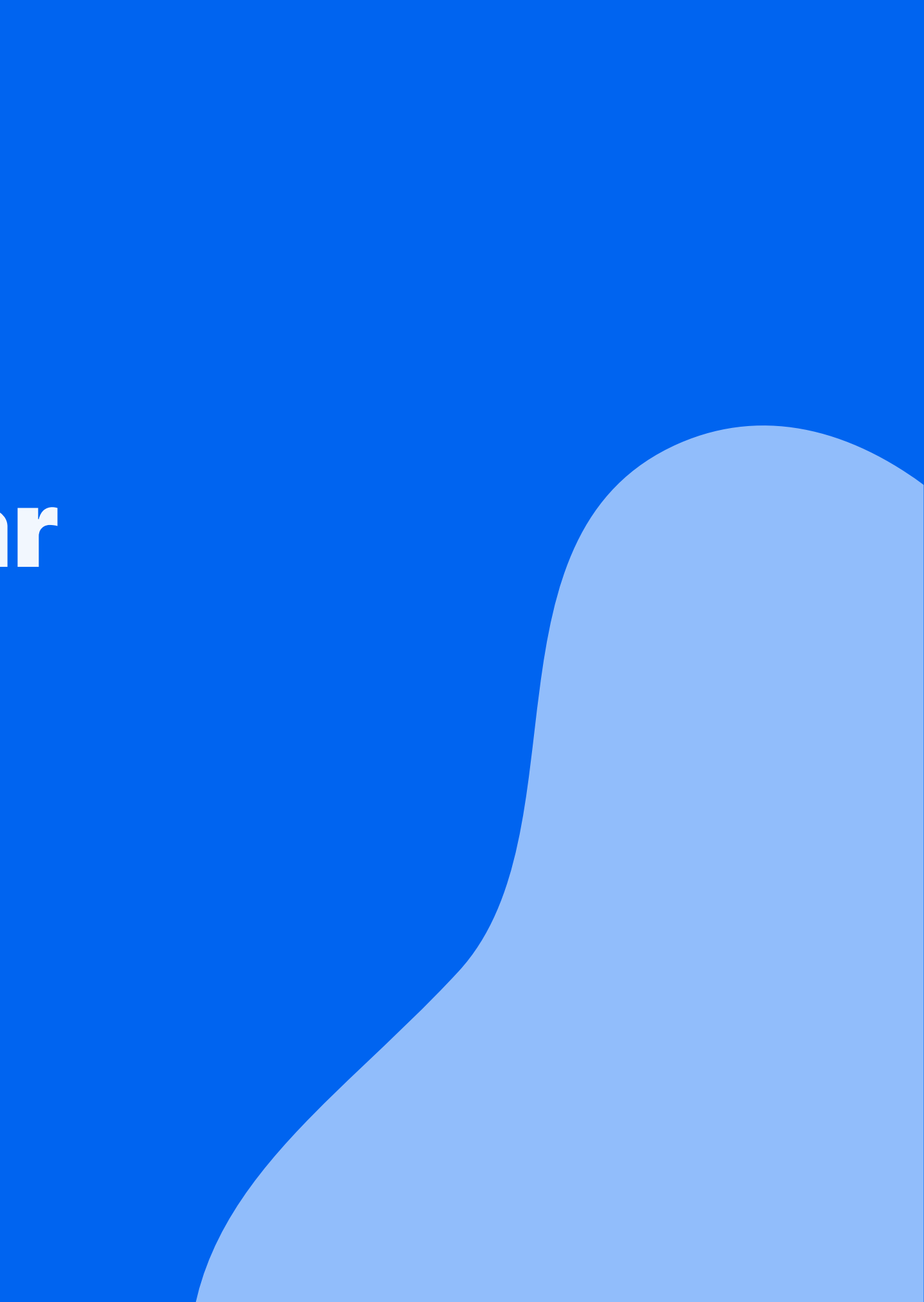

## \* Housekeeping

- Feel free to ask questions using the Q&A panel
- This webinar is being **recorded** 
  - Recording will be made available in the Help Centre (<u>https://onlinehelp.explorance.com/</u>)

| vexplorance.                                                                                                    | Guides   Blue 9                                                                                                    |
|----------------------------------------------------------------------------------------------------|----------------------------------------------------------------------------------------------------|
| Product news and release notes                                                                                                    |                                                                                                    |
| Get started                                                                                                    | Learning webinars and conferences                                                                                                    |
| Jser guides                                                                                                    | <ul> <li>Learning webinars and conference</li> </ul>                                                                                                    |
| Solutions and best practices                                                                                                    | ▼                                                                                                    |
| _earning webinars and conferences                                                                                                    | This section contains                                                                                                    |
| 2025 - Learning webinars<br>2024 - Learning webinars<br>2023 - Conferences<br>2023 - Learning webinars<br>2022 - Learning webinars<br>2021 - Learning webinars<br>2020 - Learning webinars<br>Add-on product guides | 2025 - Learning webinars<br>2024 - Learning webinars<br>2023 - Conferences<br>2023 - Learning webinars<br>2022 - Learning webinars<br>2021 - Learning webinars<br>2020 - Learning webinars |
| Technical resources                                                                                                    | • • • • • • • • • • • • • • • • • • •                                                                                                    |
| End user guides                                                                                                    | ★                                                                                                    |
| Community resource sharing center                                                                                                    | · · · · · · · · · · · · · · · · · · ·                                                                                                    |
|                                                                                                    | Was this article helpful?  * Required                                                                                                    |

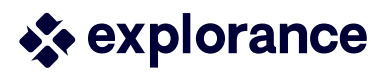

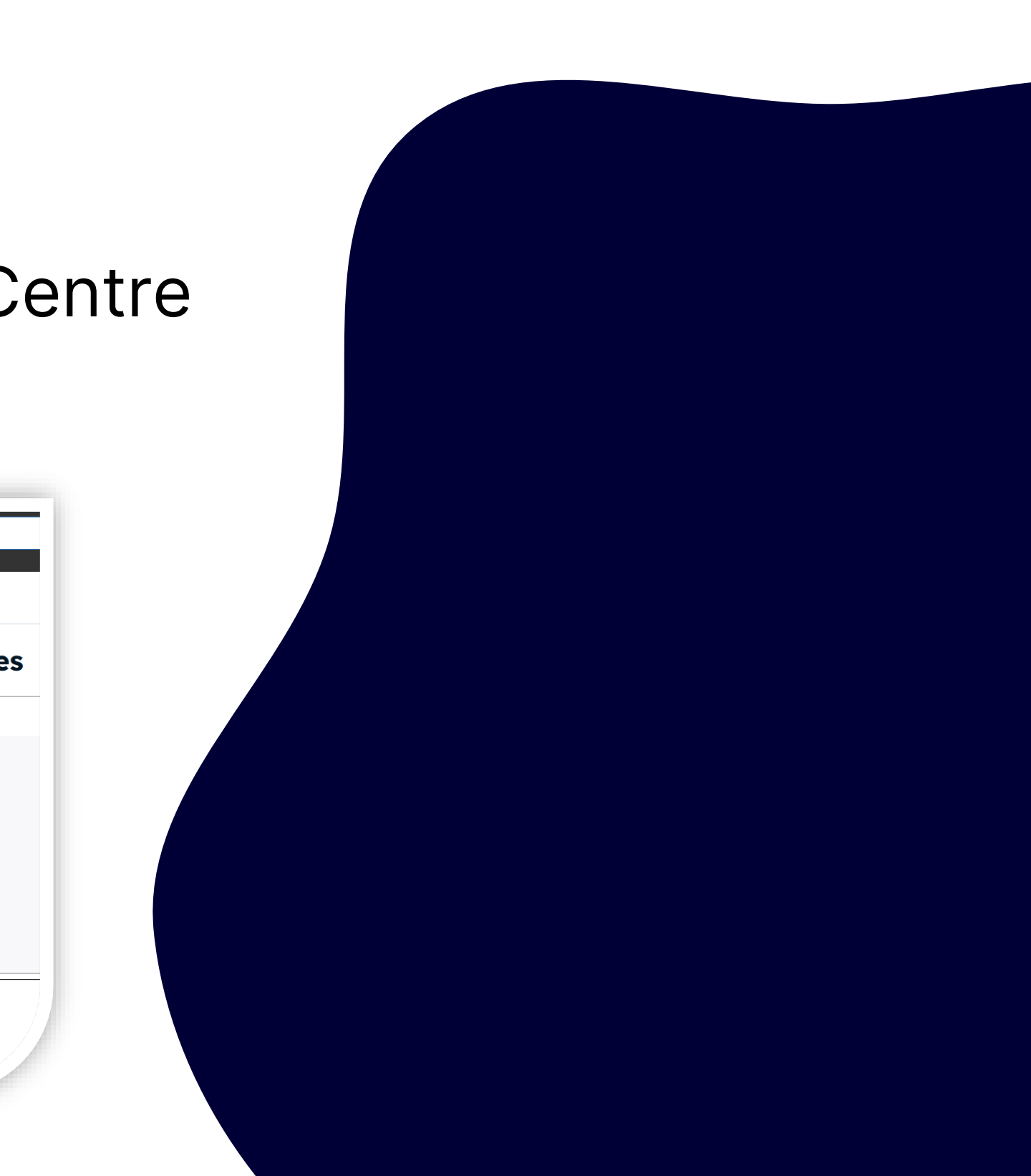

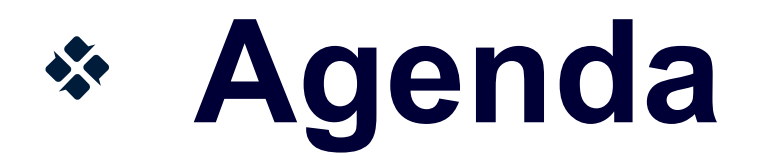

- Feature list of 9.4:
  - Blue Home Enhancements
  - Compact Report
  - Blue-MLY Integration
  - MLY Add-ons in Blue
- Planning your upgrade
- What's next?
- Community Resources

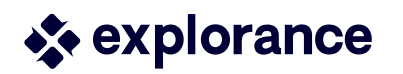

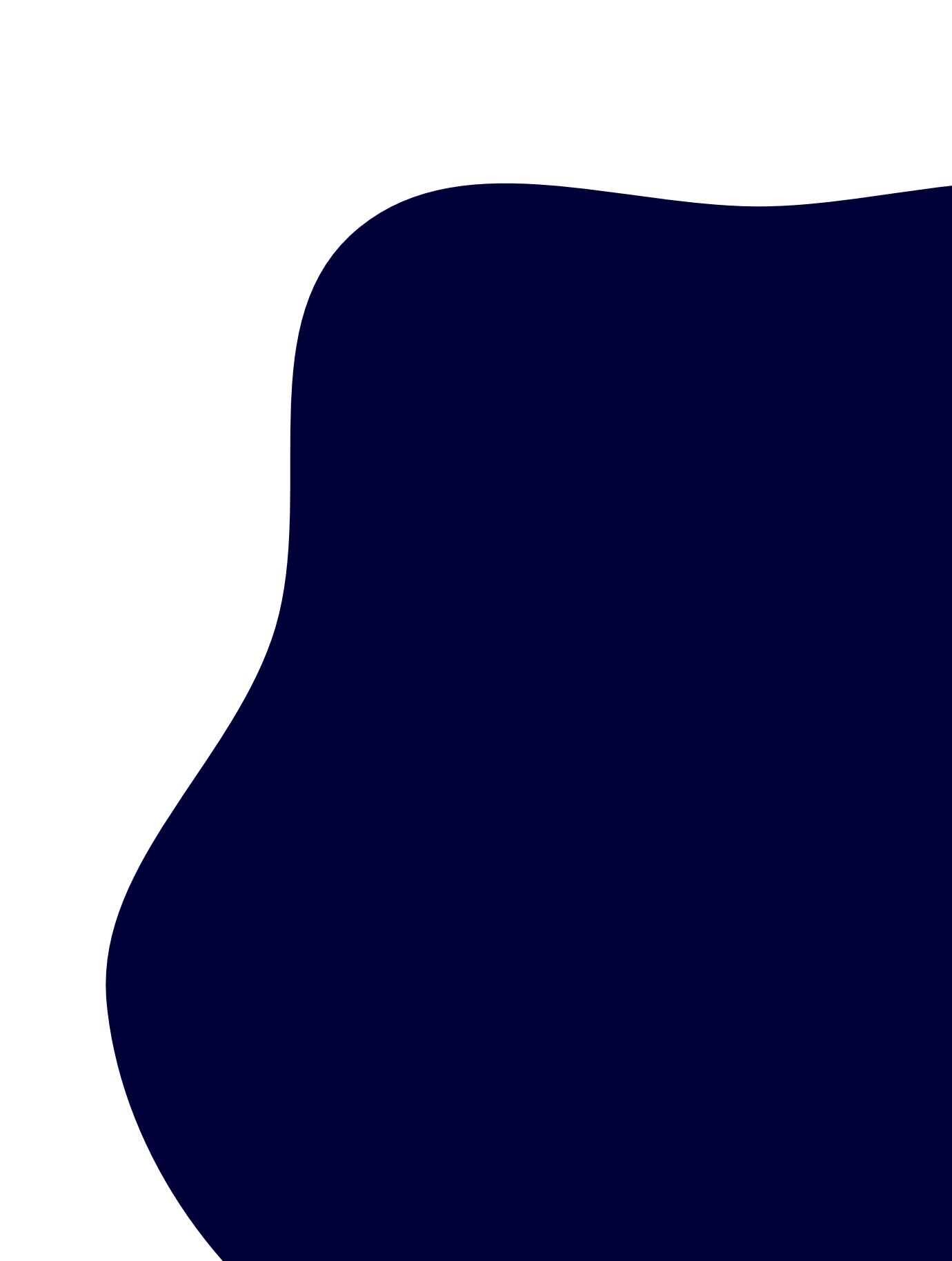

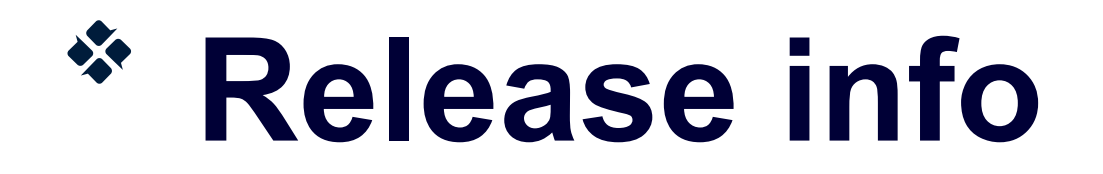

### Release date: May 13, 2025

### **Blue 9 Release notes**

- Features
- Known Issues
- Fixed Issues

*Tip: Check out the master to view a cumulative list of all features* 

### Compatibility

• Blue compatibility table

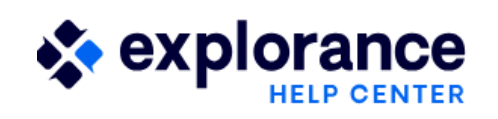

| User guides                                                                     | Go to guides for Blue 8 >     |
|---------------------------------------------------------------------------------|-------------------------------|
| ≥ I'm new to Blue                                                               |                               |
| HOW TO START:<br>Get to know the product with resou                             | rces such as planning guides. |
| Intro to Blue Enterprise Hig                                                    | her Ed Training               |
| EXPLORE GUIDES CONTENT:<br>Learn how to configure the system,<br>products, etc. | projects, reports, add-on     |
| System settings Data Project                                                    | tt Reports DIG                |

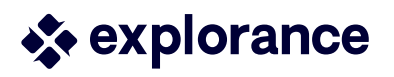

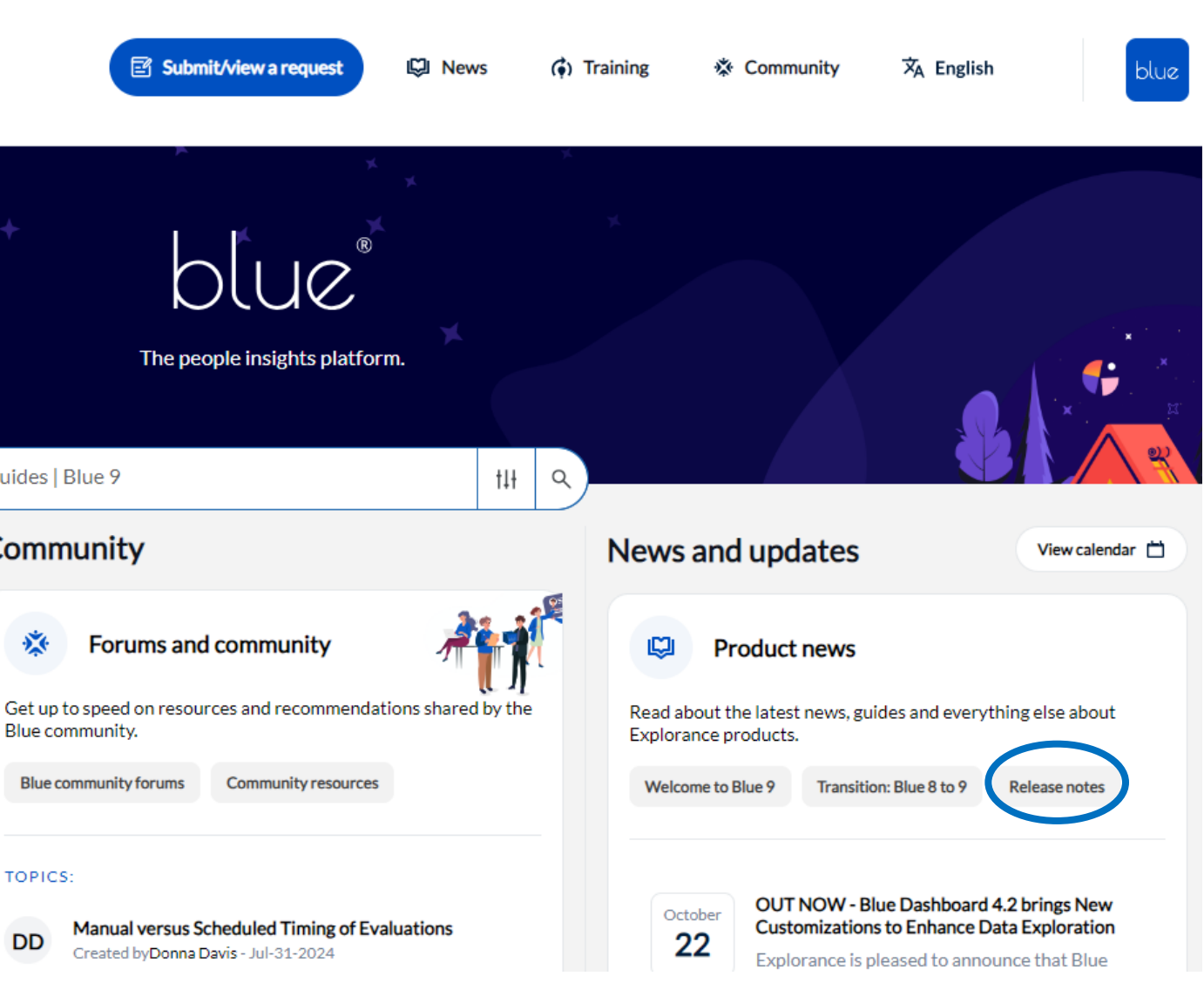

# **Blue Home enhancements**

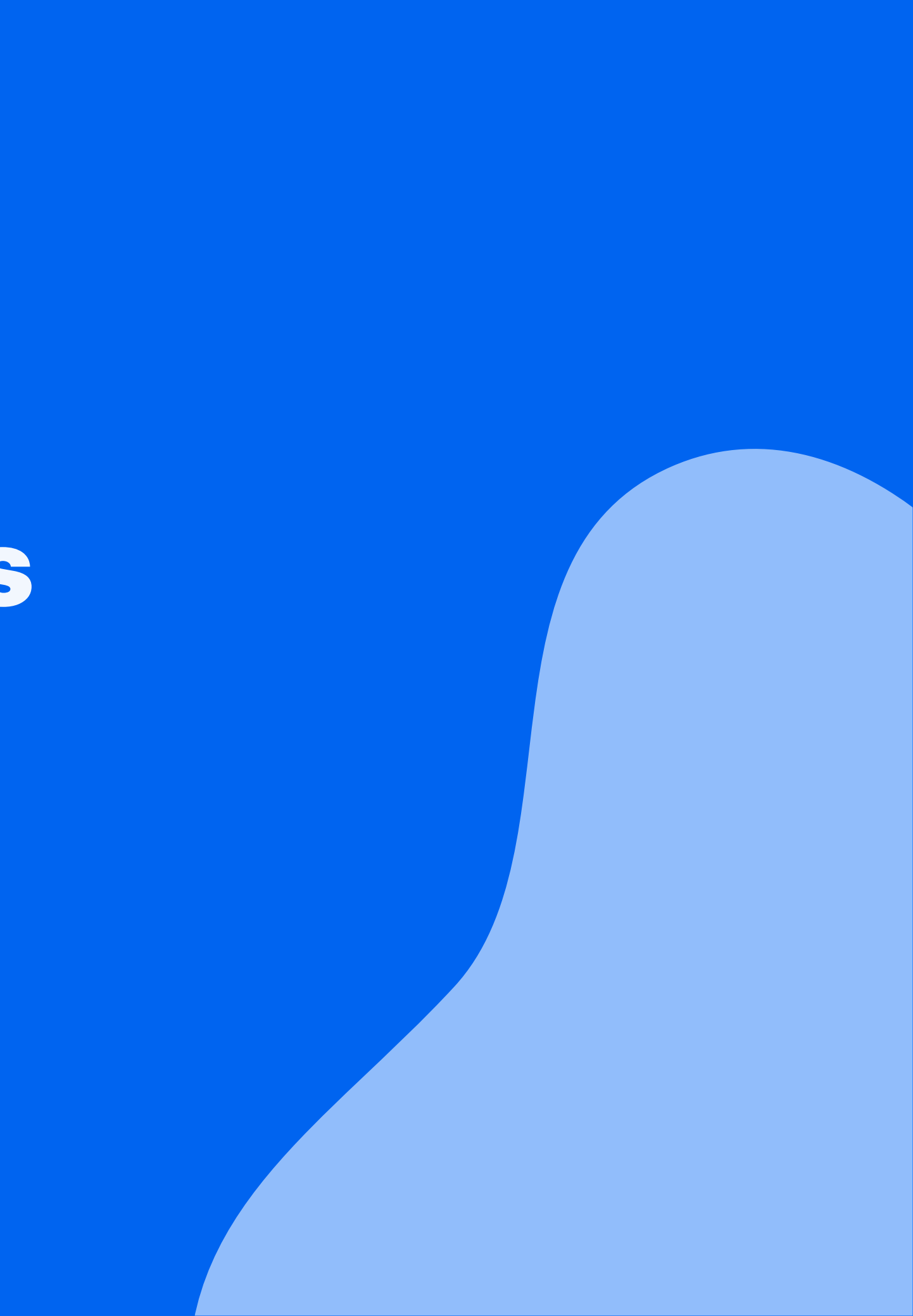

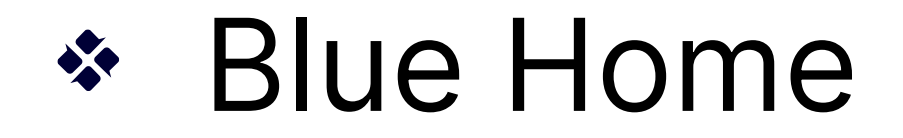

Blue 9 introduced the Home page which:

Centralizes tasks and reports from all projects for the end user (even when the user may belong to different datasources)

Tasks:

- Provide updates re: task status using the Task progress widget
- Create urgency by customizing the Highlight expiring tasks option Reports:
  - Can search reports via filters, keyword search etc.
  - Can bulk download PDF versions  $\bullet$

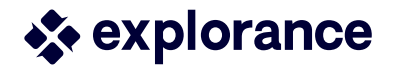

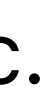

### With 9.4 : Include "Upcoming" tasks

- > In Home Administration:
  - $\succ$  New option to include Upcoming tasks
  - Give a heads up by including the tasks that have not yet started
- $\succ$  If using the "include upcoming tasks" option with LMS integration
  - Can now provide a consistent experience for end users

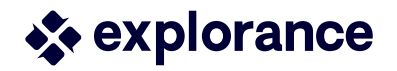

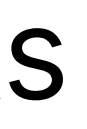

### Include "Upcoming" tasks

| . Home settings                                                               | Ξ¢        | BLUE HOME CUSTOM FILTER LABELS                                                                                                    |             |                                                                                                    |
|-------------------------------------------------------------------------------|-----------|----------------------------------------------------------------------------------------------------|-------------|----------------------------------------------------------------------------------------------------|
| Back to Home                                                                  |           | <b>Custom label for categories</b><br>Enter a custom label for the categories filter. This label will only be seen by users                 | Category    | ×A 29/30                                                                                                    |
| C General settings                                                            |           | of Blue home.                                                                                                    |             | 8/25                                                                                                    |
| iii Widgets and layout                                                        |           | Custom label for subcategories<br>Enter a custom label for the subcategories filter. This label will only be seen by<br>users of Blue home. | Subcategory | <sup>7</sup> ∕ <sub>A</sub> 29/30                                                                                             |
|                                                                               |           | <b>Custom label for tags</b><br>Enter a custom label for the tags filter. This label will only be seen by users of<br>Blue home.            | Tags        | 11/25<br>XA     29/30       4/25                                                                                              |
|                                                                               |           | GLOBAL TASK SETTINGS                                                                                                    | Ta          | sks 🗸 Status 🔨 Category 🖌 Tags 🖌 Da                                                                                           |
| sexplorance.                                                                  |           | Days       Percentage         Highlight expiring tasks       Set when a task should be highlighted based on its expiry date.                | 1 Days      | cs Completed       MY TASKS     Expired                                                                                       |
| Copyright © 2025.<br>Explorance Inc. All rights reserved.<br>Blue v.9.4.0.246 | $\langle$ | <b>Upcoming tasks</b><br>Set the number of days before a task is available, that the task will appear in the task list (max 90 days).       | 0 Days      | 1018   Subj   01.                                                                                                    |
|                                                                               |           |                                                                                                    |             | Copted out                                                                                                    |
|                                                                               |           |                                                                                                    |             | 3011 Reset Apply<br>Subj                                                                                                    |
|                                                                               |           |                                                                                                    |             | 401846 Introduction to Art History I Mandy Bush, Rosanne Chib<br>Chiba<br>Subject management<br>01. Main Content 20. V7 to V8 |
| 💸 explorance                                                                  |           |                                                                                                    |             | 402603 Human Origins-S1 Mandy Bush, Mandy Bush, Mandy Bu                                                                      |

| Range 🗸 My tasks filters 🖌                    |        |                       | Save filters II filters |
|-----------------------------------------------|--------|-----------------------|-------------------------|
|                                               |        |                       | Sort by: Due date 💙     |
| sh, Gina Wang, Mandy Bush                     | • Open | Ends on<br>2025-05-18 | Start Now               |
| ce Waldon, Mandy Bush, Luke Waldon, Mandy Bu  | • Open | Ends on<br>2025-05-18 | Start Now               |
| para Tan, Mandy Bush, Barbara Tan, Mandy Bush | • Open | Ends on<br>2025-05-18 | Start Now ···           |
| andy Bush, Rosanne Chiba, Mandy Bush, Rosanne | • Open | Ends on<br>2025-05-18 | Start Now ···           |
|                                               |        |                       |                         |

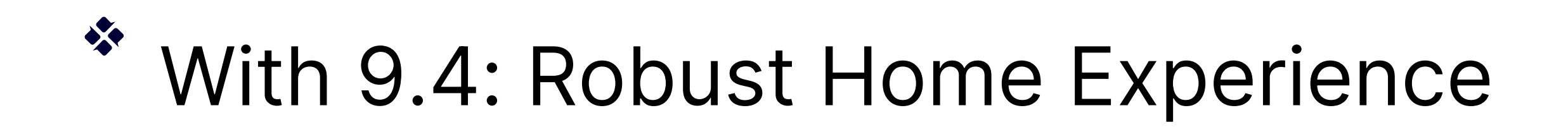

- Back-end update results in improved performance and stability for Blue Home
- Notable improvement in page loading time with reduced timeouts for a user with a large number of tasks/reports
- All reports will display (when accessing the Reports tab)
  - $\succ$  Which means no longer have to toggle Historical reports on to view reports older than 2 years

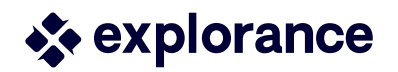

### Blue Home: Central place

- This update also allows pushing of tasks or reports from other Feedback Systems
  - Another step towards making Home truly the central place for all things feedback

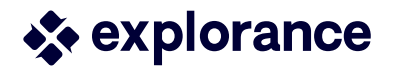

### Common Scenario

• An instructor needs to provide their reports from the last 5 academic years for all the courses they taught for promotion/tenure review

or

HR manager needs to pull all reports for a specific employee ullet

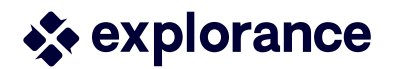

# **Compact Report Theme**

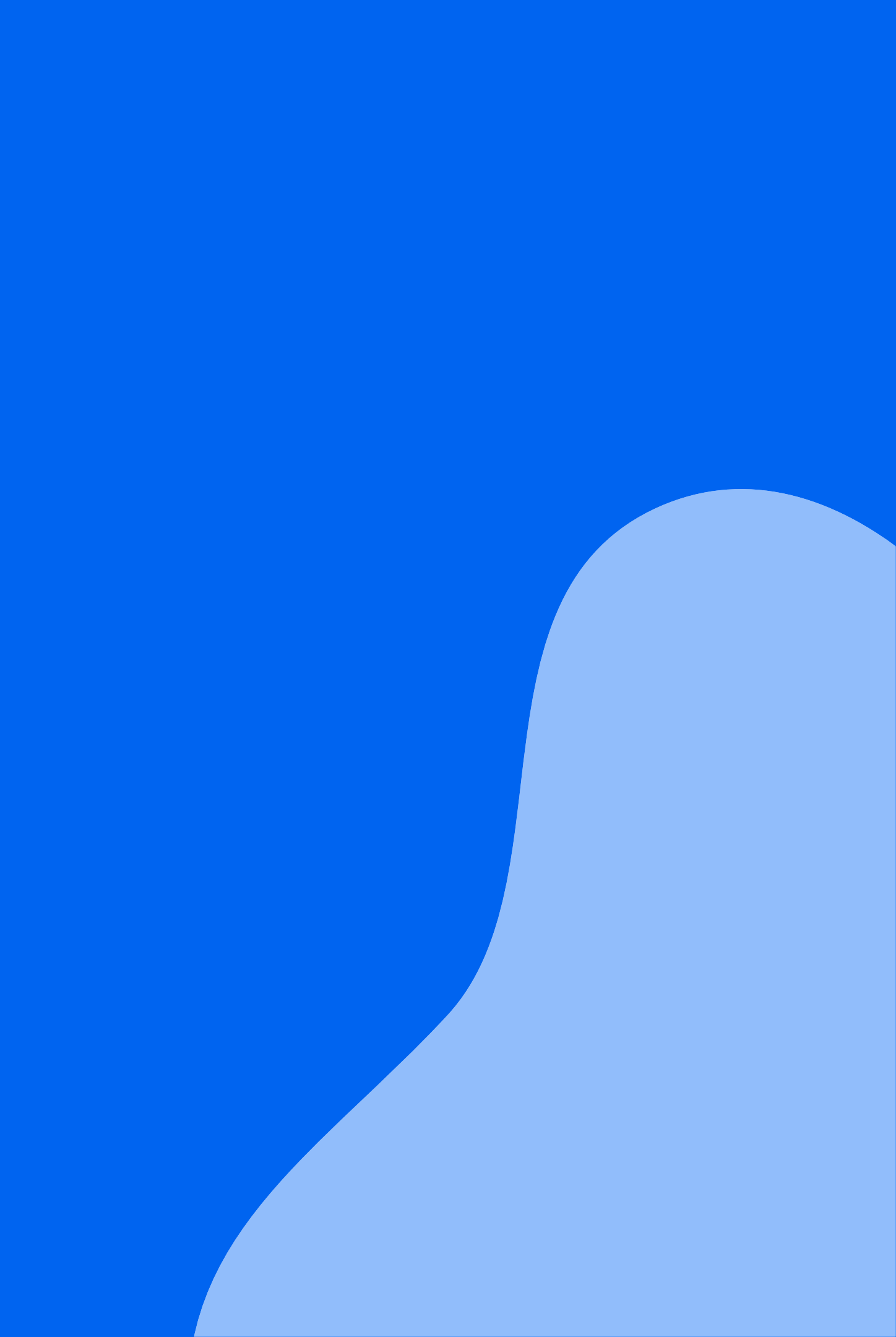

## Multiple themes to choose from

- Blue 8.1 introduced Modern Report theme: modernizing ulletthe look and feel of reports
- Feedback from you (our Community) too much white space leading to too many pages in the PDF download

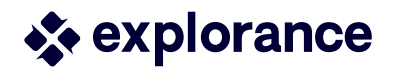

### Multiple themes to choose from cont'd

- Introducing with 9.4: Compact Modern Report theme
  - Look and feel of the Modern theme
  - Reduced white space resulting in fewer pages for the  $\bullet$ PDF download (similar to the Classic theme)
  - Choose the theme best suited for your viewers

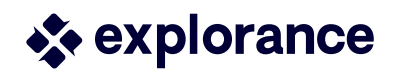

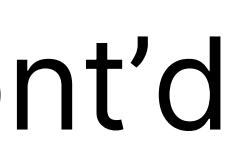

## Multiple themes to choose from cont'd

### . . **Questions evaluating the Course** 1. Course guidelines were clearly described in the syllabus. 2. The course was intellectually challenging. 1 Strongly Disagree (0) 0.00% 1 Strongly Disagree (0) 0.00% 2 Disagree (1) 33.33% 2 Disagree (0) 0.00% 3 Neutral (0) 0.00% 3 Neutral (1) 33.33% 4 Agree (2) 66.67% 4 Agree (2) 66.67% 5 Strongly Agree (0) 0.00% 5 Strongly Agree (0) 0.00% [ Total (3) ] [ Total (3) ] 50% 50% 0 100% 0 100% Statistics Value Statistics Value **Response Count Response Count** Mean 3.33 Mean 3.67 0.58 Standard Deviation 1.15 Standard Deviation

Classic

1. Course guidelines were clearly described in the syllabus.

| 1 Strongly Di | 0 |
|---------------|---|
| 2 Disagree    | 1 |
| 3 Neutral     | 0 |
| 4 Agree       | 2 |
| 5 Strongly Ag | 0 |
| Total         | 3 |
|               |   |

 Statistics

 Response Count

 Mean

 Standard Deviation

### Questions evaluating the Course

| 1. Course guidelines v | vere o | learly des | cribed | in the s | yllabus. |
|------------------------|--------|------------|--------|----------|----------|
| 1 Strongly Disagree    | 0      | 0.00%      |        |          |          |
| 2 Disagree             | 1      | 33.33%     |        |          |          |
| 3 Neutral              | 0      | 0.00%      |        |          |          |
| 4 Agree                | 2      | 66.67%     |        |          |          |
| 5 Strongly Agree       | 0      | 0.00%      |        |          |          |
| Total                  | 3      |            | 0%     | 50%      | 100%     |
| Statistics             |        |            |        |          | Value    |
| Response Count         |        |            |        |          | 3        |
| Mean                   |        |            |        |          | 3.33     |
| Standard Deviation     |        |            |        |          | 1.15     |

| 2. The course was inte | llectu | ually challe | enging |     |       |
|------------------------|--------|--------------|--------|-----|-------|
| 1 Strongly Disagree    | 0      | 0.00%        |        |     |       |
| 2 Disagree             | 0      | 0.00%        |        |     |       |
| 3 Neutral              | 1      | 33.33%       |        |     |       |
| 4 Agree                | 2      | 66.67%       |        |     |       |
| 5 Strongly Agree       | 0      | 0.00%        |        |     |       |
| Total                  | 3      |              | 0%     | 50% | 100%  |
| Statistics             |        |              |        |     | Value |
| Response Count         |        |              |        |     | 3     |
| Mean                   |        |              |        |     | 3.67  |
| Standard Deviation     |        |              |        |     | 0.58  |

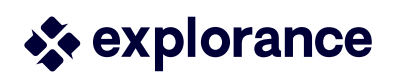

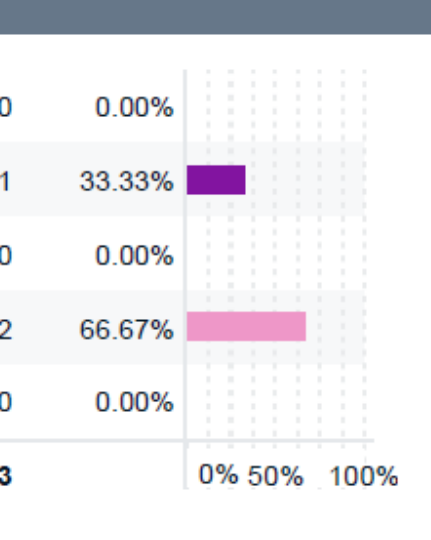

| Value |
|-------|
| 3     |
| 3.33  |
| 1.15  |

### 2. The course was intellectually challenging.

| Total         | 3 |        | 0% 50% 100% |
|---------------|---|--------|-------------|
| 5 Strongly Ag | 0 | 0.00%  |             |
| 4 Agree       | 2 | 66.67% |             |
| 3 Neutral     | 1 | 33.33% |             |
| 2 Disagree    | 0 | 0.00%  |             |
| 1 Strongly Di | 0 | 0.00%  |             |

| Statistics         | Value |
|--------------------|-------|
| Response Count     | 3     |
| Mean               | 3.67  |
| Standard Deviation | 0.58  |
|                    |       |

### Modern

### Compact

## Multiple themes to choose from cont'd

### Applying a report theme

- Create theme under Admin-configuration
- Choose in Project

### > Changing a report theme

- Change theme in project
- Regenerate report

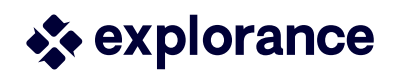

### onfiguration

| ettings        | SMS Settings | OneDrive Settings | Field Mapping | Reliability Assessment | Categories | Tags | Site Customization | User Theme | Thread Tracker |
|----------------|--------------|-------------------|---------------|------------------------|------------|------|--------------------|------------|----------------|
| heme Set       | up           |                   |               |                        |            |      |                    |            |                |
| Results: 1 - 7 | of 7 Item(s) |                   |               |                        |            |      |                    |            |                |
|                |              |                   |               | Theme Name             |            |      |                    |            |                |
|                | eXplorance   |                   |               |                        |            |      | Classic Blue       |            |                |
|                | eXplorance_  | legacy            |               |                        |            |      | Classic Khaki      |            |                |
|                | Modern Blue  | e (Default)       |               |                        |            |      | Modern Blue        |            |                |
| 0              | KB's         |                   |               |                        |            |      | Classic Brown      |            |                |
| 0              | DT           |                   |               |                        |            |      | Classic Red/Gre    | у          |                |
| 0              | PANW         |                   |               |                        |            |      | Modern Blue        |            |                |
| 0              | Modern Con   | npact             |               |                        |            |      | Modern Blue (Co    | ompact)    |                |
|                |              |                   |               |                        |            |      |                    |            |                |
|                |              |                   |               |                        |            |      |                    |            |                |

| Info                      | Questionnaire     | Definition         | Subjects | Mem |
|---------------------------|-------------------|--------------------|----------|-----|
| Content                   | Options           | Advanced           | Settings |     |
| Project Title             | Course Evaluation | n - Spring 2025 MI | LY       |     |
| Internal Project<br>Title |                   |                    |          |     |
| Project<br>Description    |                   |                    |          |     |
|                           |                   |                    |          |     |
| Tags                      | Add               |                    |          |     |
| Category                  | 02. Team Play G   | round              |          |     |
| Subcategory               | 09. Rittu         |                    |          |     |
| Designer                  |                   |                    |          |     |
| Theme                     | Medern Compaci    | •                  |          | /   |

## Compact Modern Theme

What exactly is "compacted"?

- Mainly white space in between blocks
- Font size, block charts not affected

In my report, my questions gets cut off

- No change here, but your options include:
  - Can use FillOut labels on Questionnaire OR
  - Can adjust the settings of the Report block

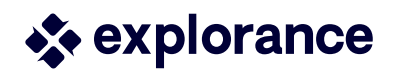

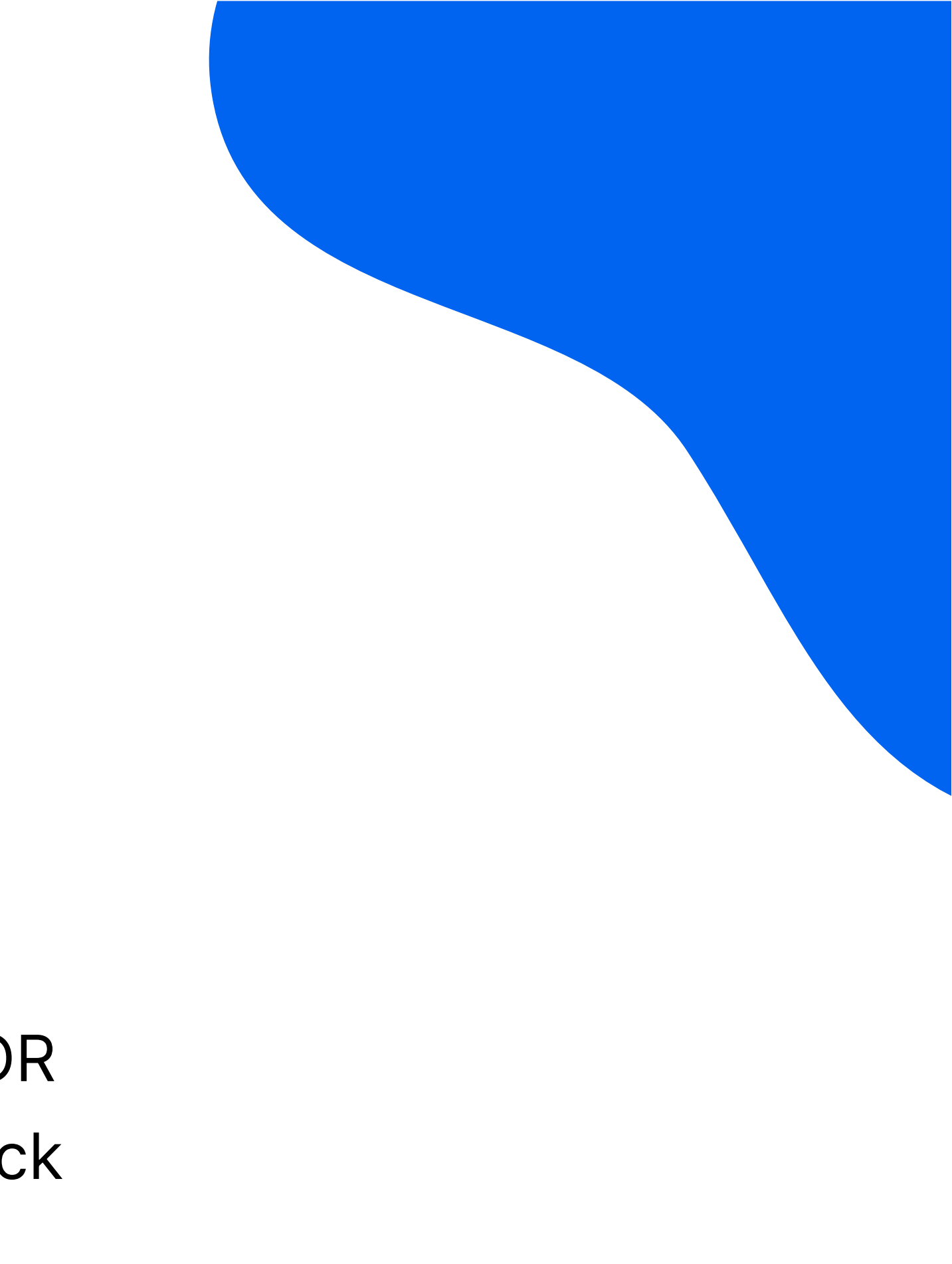

# **Blue-MLY Integration**

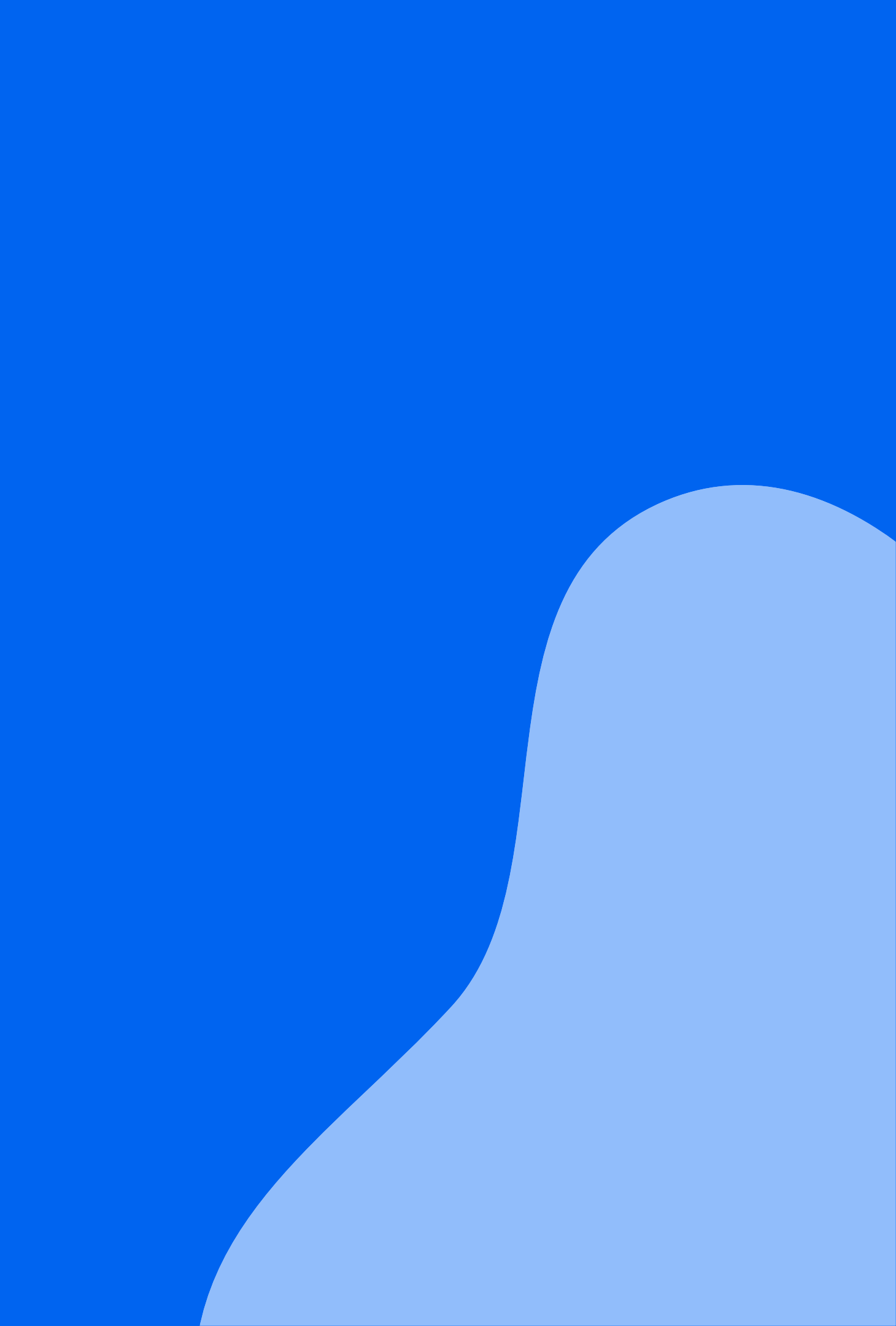

## Analyze open-ended feedback, quickly

Explorance MLY is an Al-powered qualitative analysis tool that turns open-ended comments into actionable insights

- Built to enable HE/HR leaders to listen at scale, the voice of students/employees
- Specialized categorization, sentiment analysis, **Recommendations and Alerts models**
- Key Benefits: time-saving efficiency, uncovering hidden insights, driving impactful decisions
- 3 models: Employee Experience Intelligence (EEI), Employee Learning Intelligence (ELI) and Student Experience Intelligence (SEI)

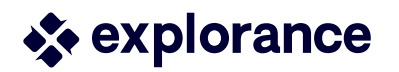

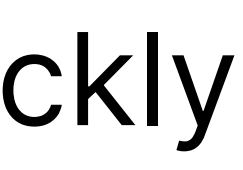

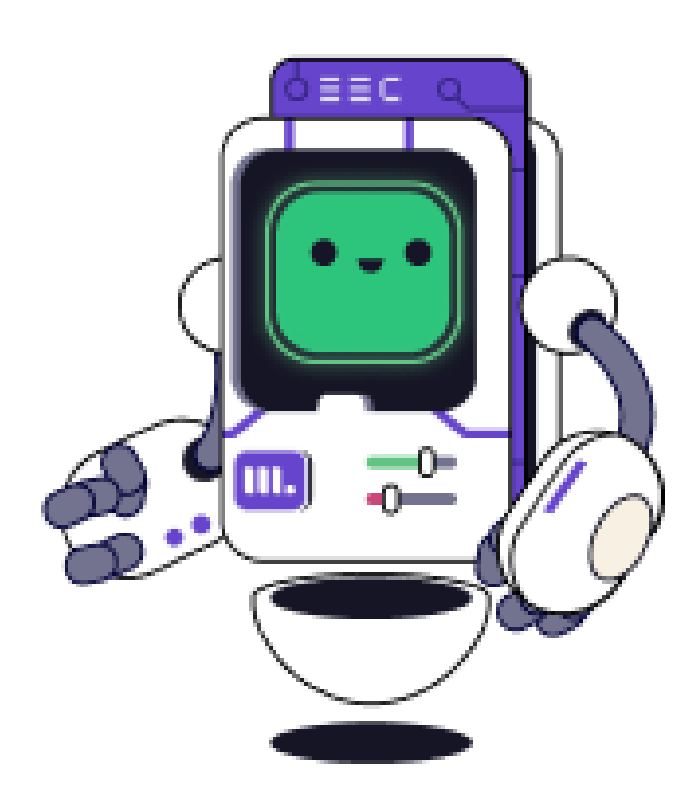

## Analyze open-ended feedback, quickly

### BTA: Text Analytic add-on

- Via an integrated experience with Blue thousands of comments analyzed and visualization available via Report blocks
- > BTA is Teaching & Learning only
- Questions need to be suitable to maximize coverage and accuracy
- $\succ$  Provides many insights but not enough connection into the why, the what and the how, without manual review

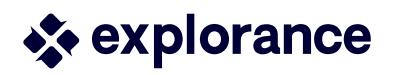

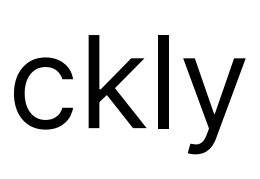

### With 9.4 - MLY Analytics in Blue

- With a similar integrated experience, the MLY analysis can now power the visualization in Report blocks
- > Any comment feedback data from course evals, experience surveys etc.
- $\succ$  Enhances T&L analysis and categorization and can go beyond with MLY models
- Includes: Alerts, Recommendations, Sentiment (sub-models)
- Blocks in Report available: Comment(MLY), Frequency, Crosstabulation

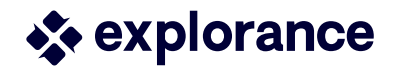

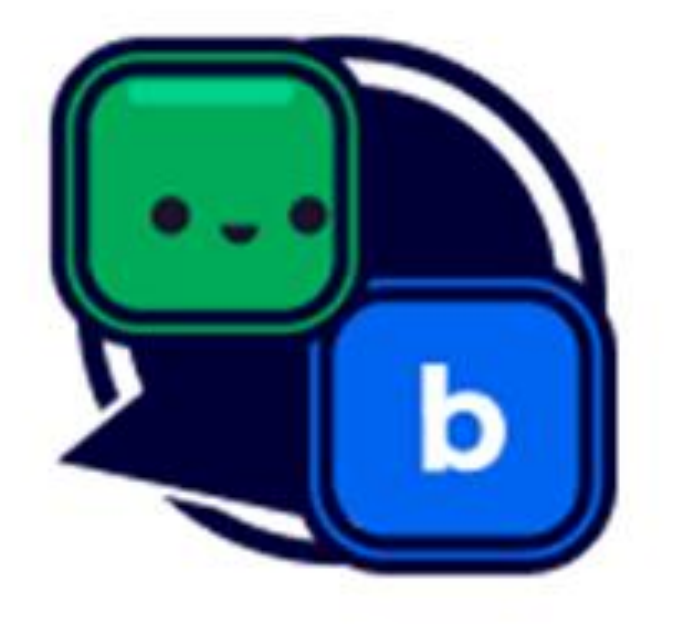

## MLY Analytics in Blue cont'd

- MLY license and instance required, which is then linked to Blue \*\*
- Using the MLY quota available, ability to :
  - Exclude non-essential comments and upload thousands of • comments to MLY via the integrated experience
  - Can do a one-time upload or automate by syncing daily •
  - Analysis is created and also accessible in MLY by the MLY Admin
  - We now have two ways to "share" analysis results with the same • quota – in a static way (Blue Reports) or in an interactive interface (MLY)

\*\* A MLY implementation includes onboarding with our PS team

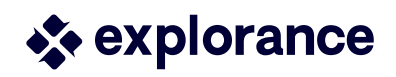

## MLY Analytics in Blue cont'd

| Anagement<br>Managing: Course Evaluation - Spring 2025 MLY | (                                                                                        |                                                                                                    |
|------------------------------------------------------------|------------------------------------------------------------------------------------------|----------------------------------------------------------------------------------------------------|
| Tasks Subjects Responses Fields                            | Text Analytics Project Links Report Management                                           |                                                                                                    |
| Analyze Comment Responses MLY based tex                    | xy .∟Y Settings                                                                          |                                                                                                    |
| MLY Settings                                               | Comments last analyzed: Fri, Apr 04, 2025, 11:21                                         | ANALYSIS TYPE INFORMATION Analysis type used in MLY: Stude                                                                                                    |
| D/A, bob                                                   | Comment logs:Download logTotal number of comments:8Total number of unanalyzed comments:1 | Version:<br>Analysis type configured in proje<br>Version:                                                                                                    |
|                                                            | AVAILABLE DEMOGRAPHICS      Course      Studente                                         | ANALYSIS SETTINGS      ANALYSIS SETTINGS      Please note: Once the upload process has started, the settings are locked.     If the settings are unlocked and changes are made, the comments must be uploaded and re-analyzed                      |
|                                                            | • Students                                                                               | <ul> <li>Upload and analyze only new comments MLY quota is used</li> <li>Upload and re-analyze all comments Discard previous data. MLY quota is used</li> <li>Re-analyze all comments with the latest MLY version MLY quota is not used</li> </ul> |
|                                                            |                                                                                          | Apply     Cancel     Unlock       Timing:     Once     Daily                                                                                                    |
| st explorance                                              |                                                                                          | Upload, analyze, and retrieve Start                                                                                                    |

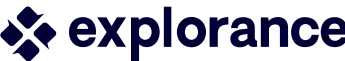

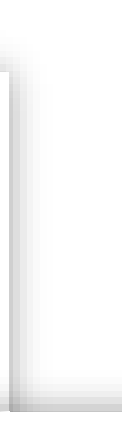

Frequency block : explore key recommendations, sentiments, categorizations and compare against group norms

For example:

For Instructors/Employees (Individual)

- Can compare own results against normative analysis
- View top recommendations •

For Dept head/Dean, HR (aggregate-level)

- Access to **insights** from open-ended feedback
- Gives a quick snapshot of the top "X" most frequent topics that are being mentioned

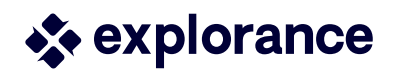

### Frequency block : Individual

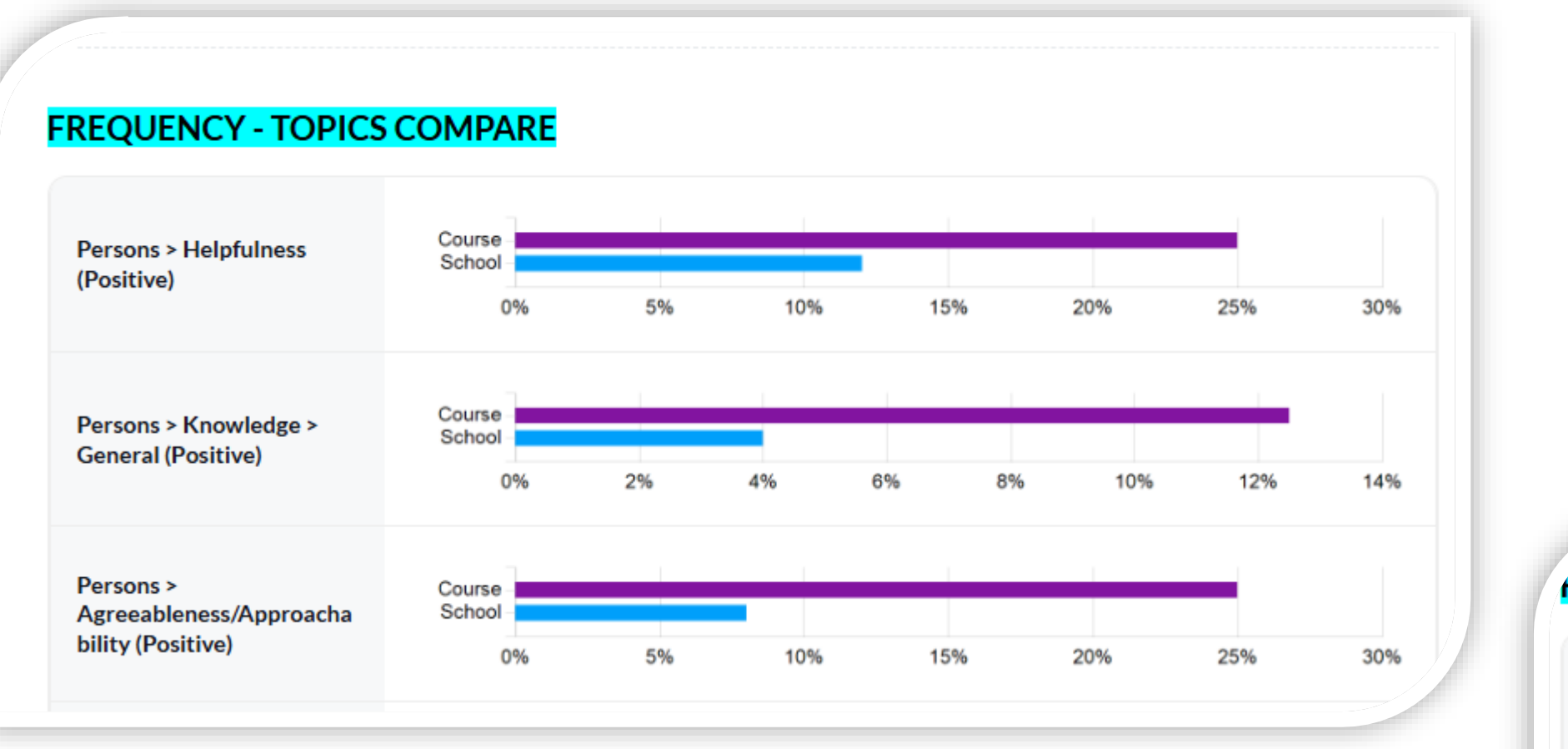

### **FREQUENCY - RECOMMENDATIONS**

Teaching Effectiveness > Teaching Delivery > Examples > Quantity (Do more)

Teaching Effectiveness > Teaching Delivery > Examples > Relevance (Do more)

Course Component > Practical Learning > Group Work > Quantity (Do less)

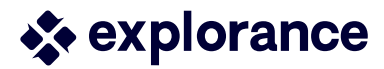

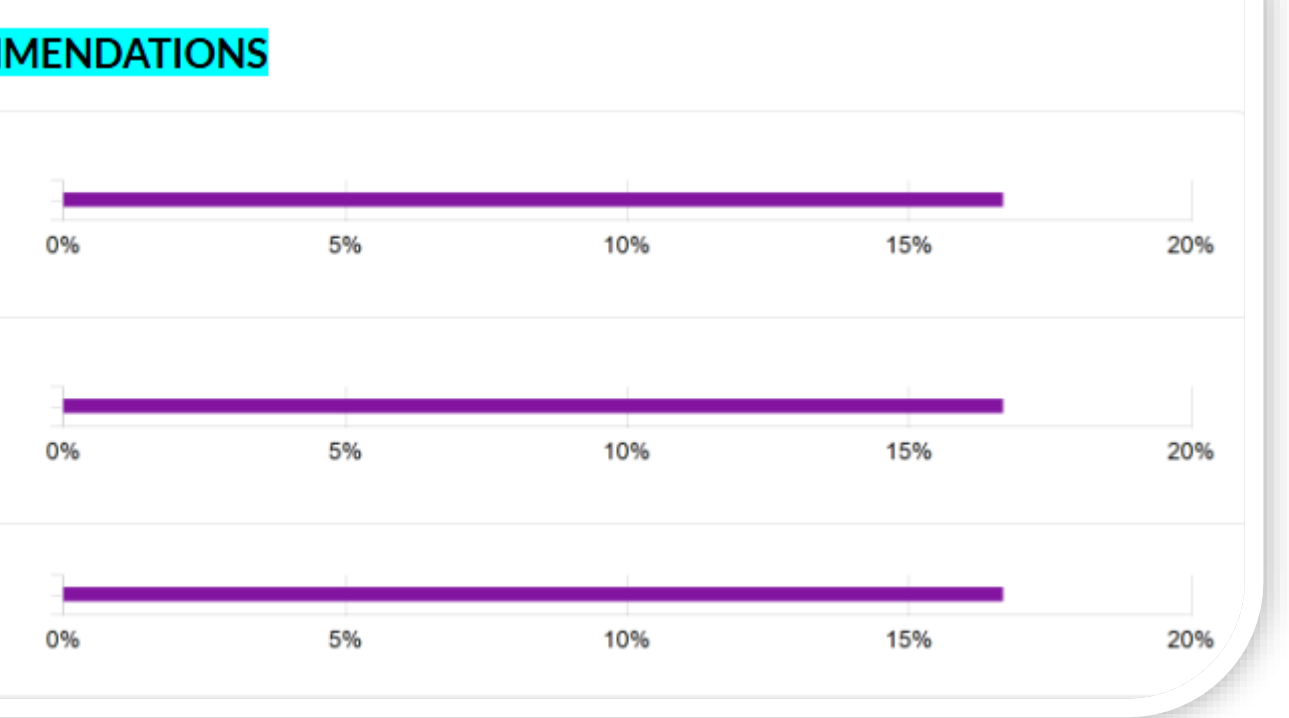

Frequency block : Aggregate

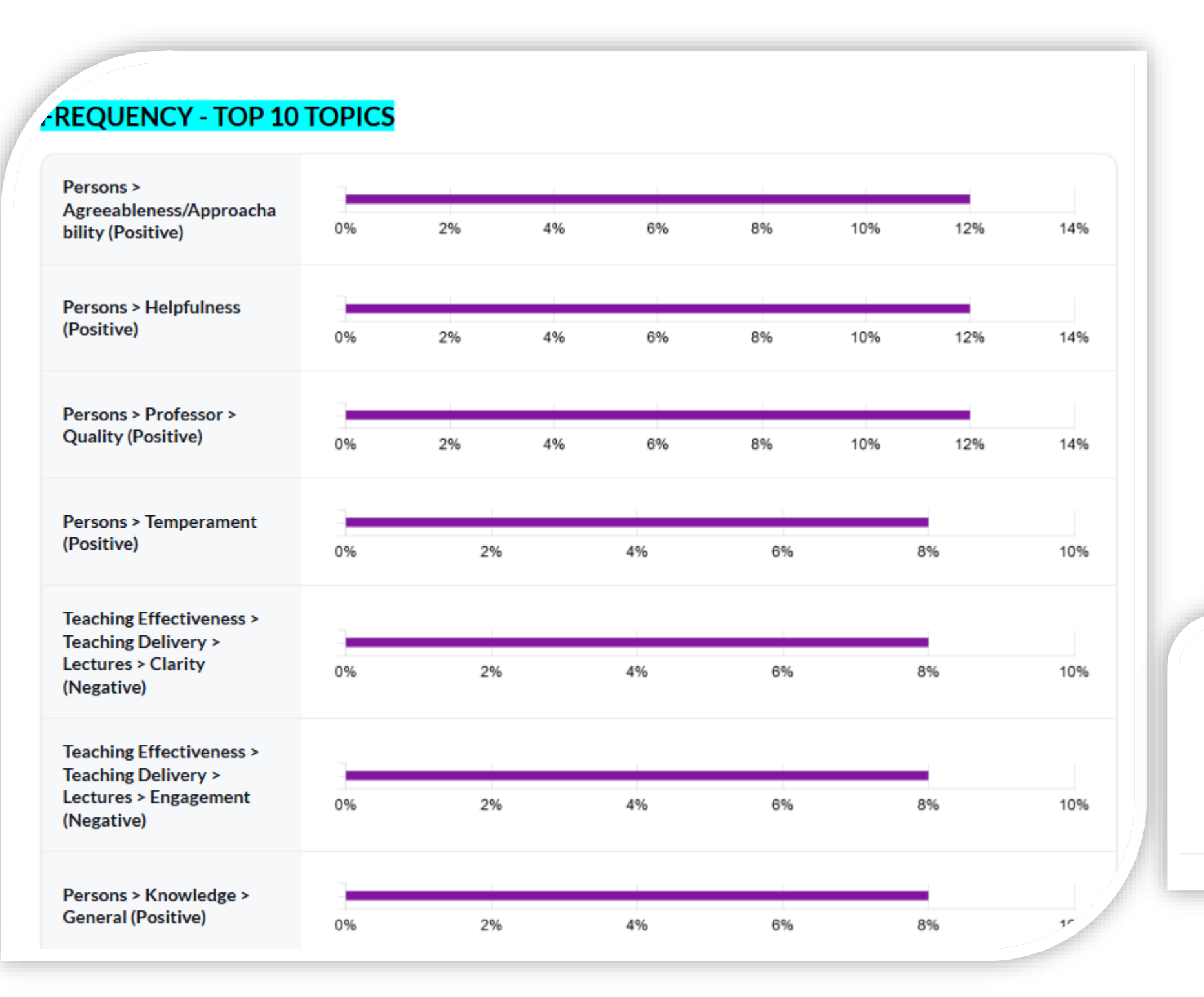

explorance

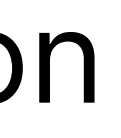

### Persons > Agreeableness/Approachability Persons > Temperament Persons > Helpfulness Professor > Dedication Lectures > Clarity Persons > Professionalism Professor > Quality Lectures > Engagement

Cross-tabulation block: identifies top discussion topics by rater demographic or question statistic

For example:

For Instructor, Employee (Individual)

- Detect bias: cross-tab with a rater demographic
- Additional info on quantitative data *why I received I may have* lacksquarereceived a particular rating
- For Dept head/Dean, HR (aggregate-level)
- Can view breakdown of analysis i.e. by rater year of study/service

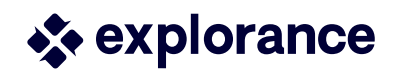

### Cross-tabulation block

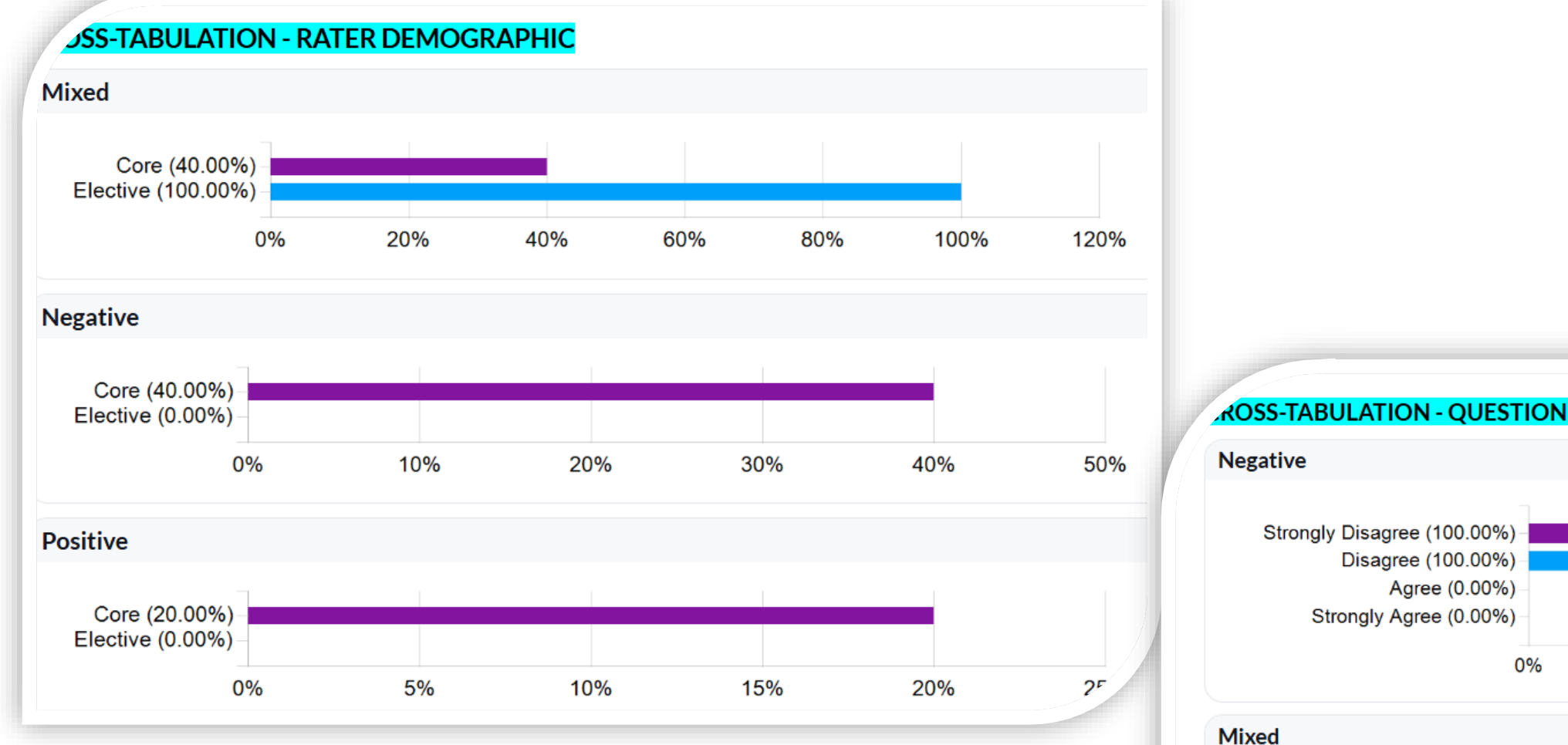

**ROSS-TABULATION - QUESTION STATISTIC** 20% 40% Mixed Strongly Disagree (0.00%) Disagree (0.00%) Agree (100.00%) Strongly Agree (66.67%) 0% 20% 40% 60% Positive Strongly Disagree (0.00%) Disagree (0.00%) Agree (0.00%) Strongly Agree (33.33%) 5% 10% 15% 0%

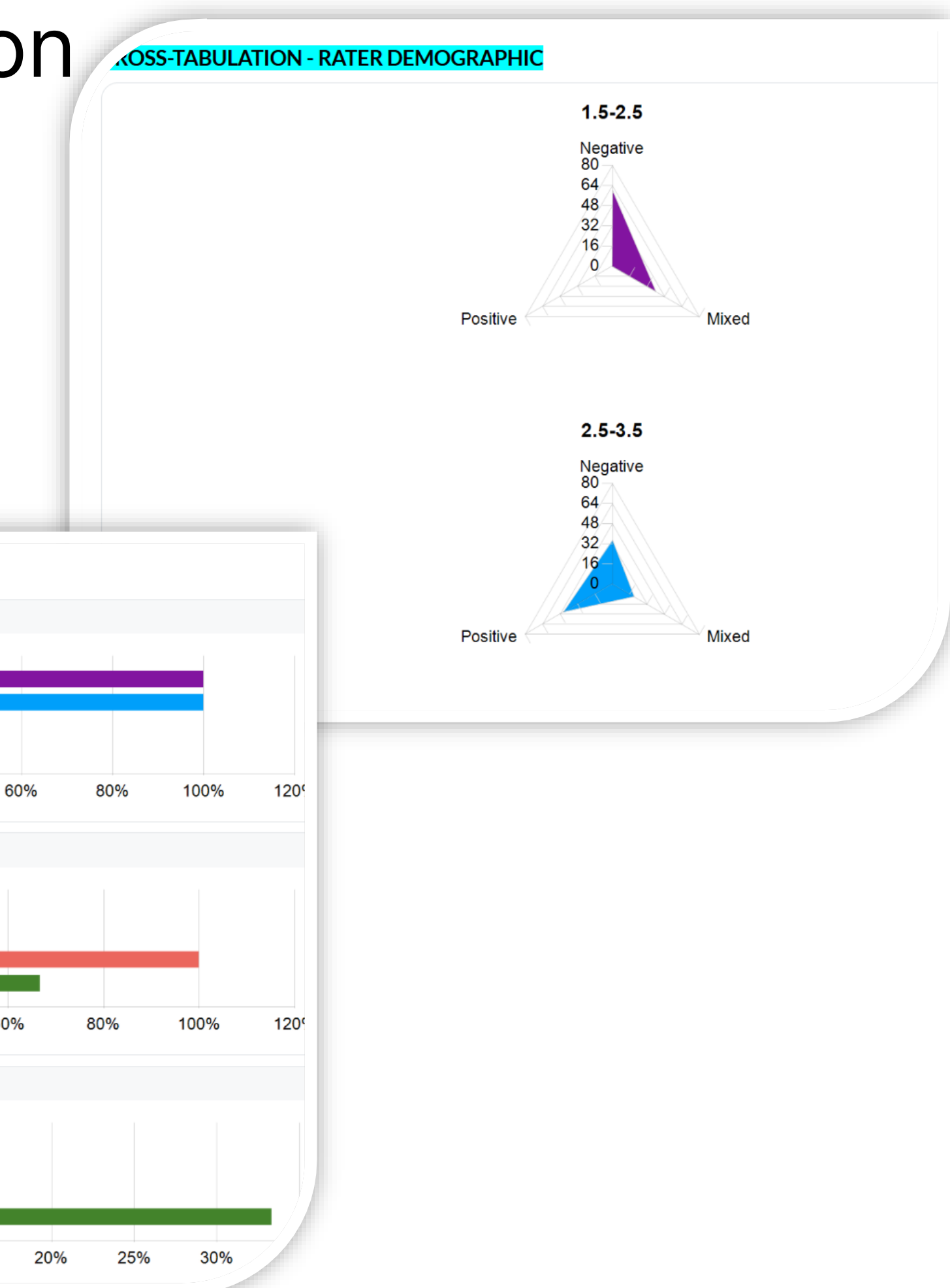

\* MLY Analytics in Blue – Visualization

MLY Comment block

Scenario - I need to provide a report to highlight concerning comments

- Leveraging the MLY Alerts can produce a report that includes comments that meet a defined threshold
- Highlight urgent and concerning feedback to allow viewer to determine appropriate action

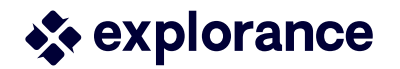

### MLY Analytics in Blue \*\*

The benefits of using MLY for analyzing comment data:

- Opens possibilities for collecting more feedback : Example: course evaluations + student experience
- Simple Survey Design : needs one open-ended question with some guidance (don't need to include specific ones)

 $\succ$  Everything discussed till now is available with a basic MLY subscription

# MLY Add-ons in Blue

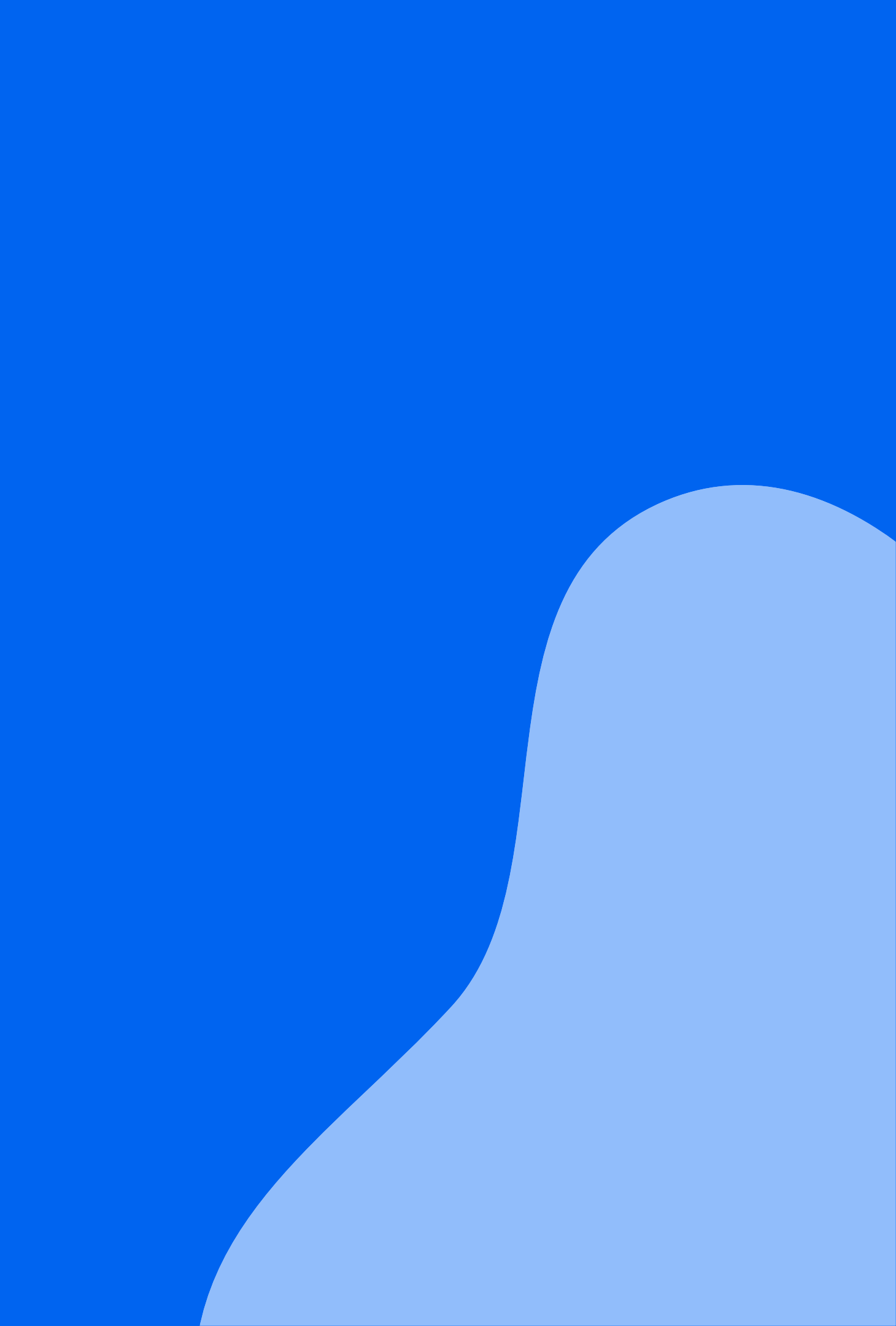

### MLY Comment Translation in Blue

MLY 3.0 introduced a Multilingual add-on which translates non-English comments to English

 With the add-on and leveraging Blue-MLY integration, can include translated comments in Report

(Both the original and English translation will appear)

 No data prep required - comments of all languages can simply be uploaded

> Bernard Baker is an excellent teacher who cares deeply about passing on his subject. He devotes much of his time to private sessions with groups of students.

Original comment

Bernard Baker est un excellent prof qui a le soucis de bien transmettre sa matière. Il consacre beaucoup de son temps à faire des session privées avec des groupes d'élèves

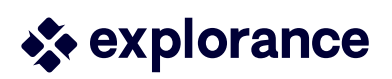

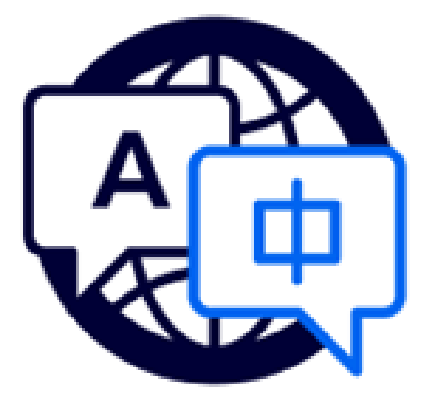

## MLY Redactions in Blue

MLY 3.0 also introduced a Redaction add-on which allowed admins to :

- Identify terms to redact i.e harmful terms, nominative info lacksquare
- And then create rule sets to determine how to handle the terms as well as hide/exclude comments meeting a particular alert threshold
- With the add-on and leveraging Blue-MLY integration, can use your Redaction rule set(s) in the Report
- $\succ$  Access to multiple rule sets in Blue can create varying rule sets such as "lightly-redacted" for Dept Chairs vs "fullyredacted" for instructors and apply to each report accordingly
- > Different rule sets can also be applied by block within the same report where the needs of viewers may vary

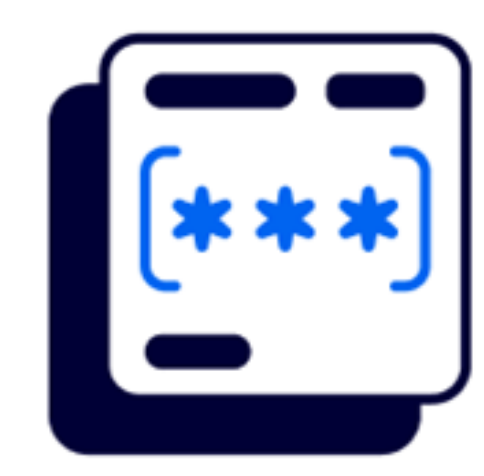

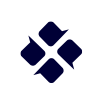

## MLY Redactions in Blue cont'd

### **Course Evaluation - Summer 2025**

Individual instructor report - redacted comments for 101815 Cultures of Modern Canada (Mandy Bush Anthropology)

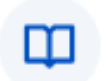

Report prepared by Administator Created Wednesday, May 7, 2025

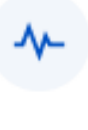

Course Audience: 6 Responses Received: 6 Response Ratio: 100 % Opted out: 0

### Please suggest how the instructor could effectively facilitate learning by all students

| Comment                                                                                                    |                                                                                                    |  |                                                                                                    |
|----------------------------------------------------------------------------------------------------|----------------------------------------------------------------------------------------------------|--|----------------------------------------------------------------------------------------------------|
| [Redacted comment]                                                                                                    | edacted comment text - Professor Bush is not a nice person. She's mean to<br>tudents of color. She's a racist. (Alert score: 96%)                         |  |                                                                                                    |
| I don't like Mandy's teaching style. She doesn't prepare well her courses so she focuses a lot on students' exchange to [Redacted] time in her courses. That is just a [Redacted] waste of time.        |                                                                                                    |  |                                                                                                    |
|                                                                                                    |                                                                                                    |  | Mandy was extremely helpful and open to student question<br>and taught and reinforced what we learned in lecture. |
| Mandy is funny, knowledgeable, intelligent, and very coherent. It is a mystery then that the lectures were never very clearly presented, or interesting. I hope it is due to the newness of the course. |                                                                                                    |  |                                                                                                    |
| Mandy was always eager to open up the floor and have a ca<br>enthusiastic interest in the subject that she had. I didn't car<br>group that wouldn't want to honestly work on the assignme               | asual and engaging discussion as a class. I appreciated the sincere and<br>re for the many times we counted off into groups, I would often have a<br>ent. |  |                                                                                                    |
| Mandy is great! She sees positively students interaction an                                                                                                    | d offers a lot of help!                                                                                                    |  |                                                                                                    |
|                                                                                                    |                                                                                                    |  |                                                                                                    |

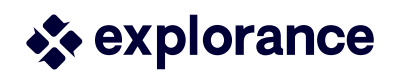

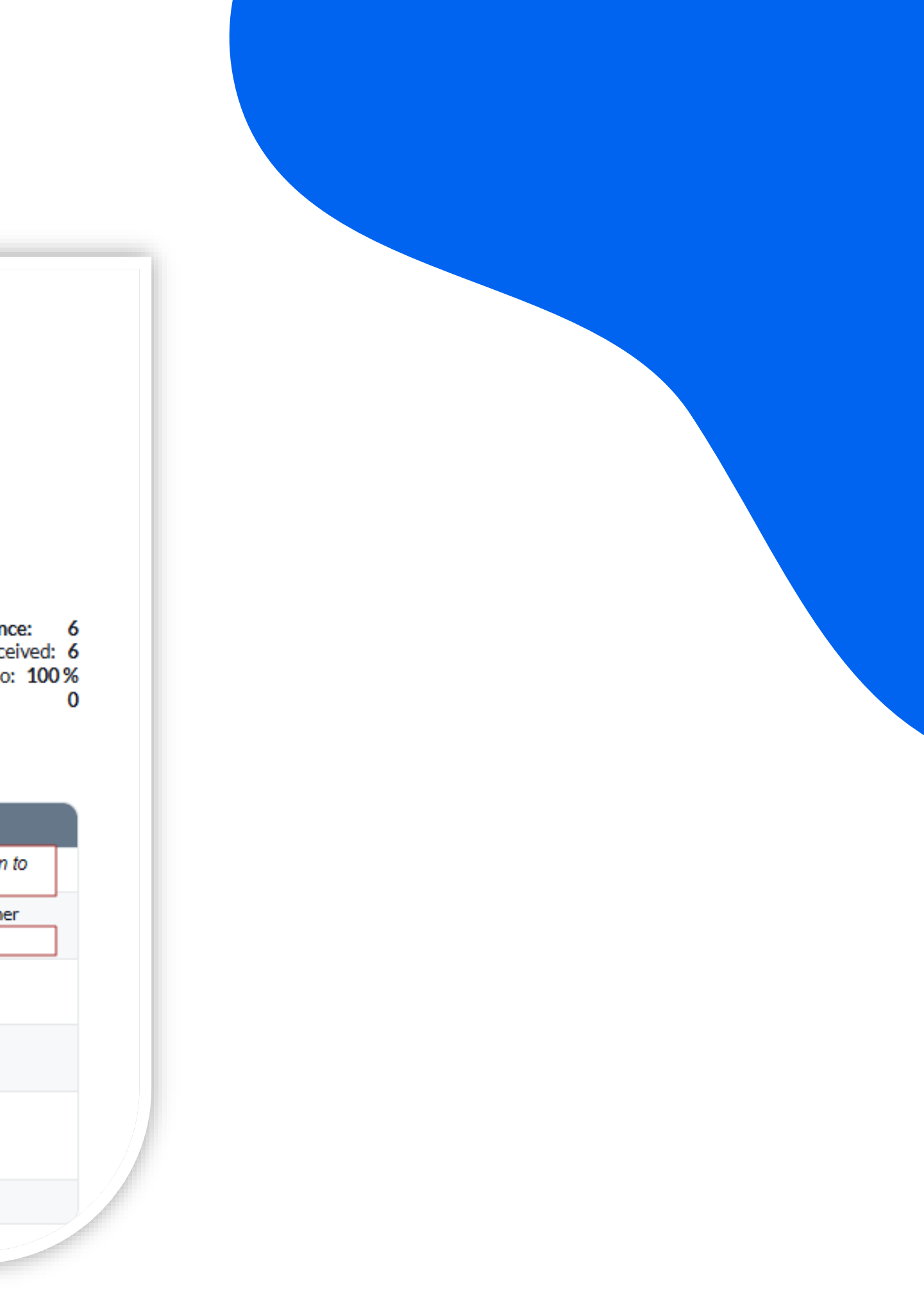

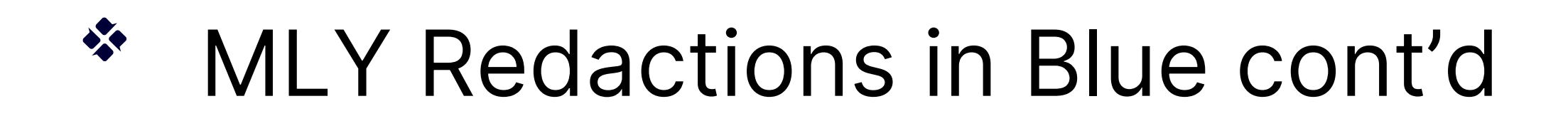

Scenario: Decentralized

Each school/dept/unit follow different policies for comment redaction

i.e. School A redacts offensive language, School B redacts offensive language and removes nominative info

- In MLY, create a redaction rule set for School A and one for School B
- $\succ$  In the Report, can use triggers to present the block with the correct rule set

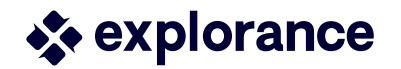

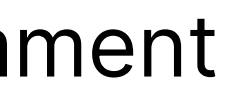

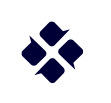

## MLY Redactions in Blue cont'd

Scenario : Manual redaction required The Redaction function significantly reduces manual effort by automating the process, yet policy requires a final manual review to ensure compliance.

- $\succ$  From MLY : the analysis can be shared to the Reviewers to review and edit as necessary
- Once completed, the rule set will include both the automated redactions and any manual edits and can then be included in the Report

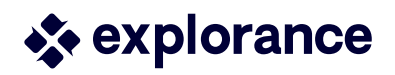

### Honourable mentions

- Multiple email address support ullet
  - The ability to add multiple emails \*\* in a user record has been restored in 9.4

Any task/report notification will be sent to all addresses \*\* separated by semi-colon

Fixed issues:

- "Hide report that have not met threshold yet" will now apply to Blue Home as well as reporting list
- Dynamic Viewer groups will no longer be "Invalid" upon project сору

Full list available in the Release notes

### Polling Question \*\*

Which feature of Blue 9.4 are you most likely going to use? (select all that apply)

- "Upcoming Tasks" option in Home
- **Compact Modern Report theme** •
- MLY in Blue Reports •
- MLY in Blue Reports + translation •
- MLY in Blue Reports + redaction

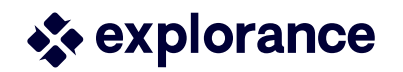

# Planning your Upgrade

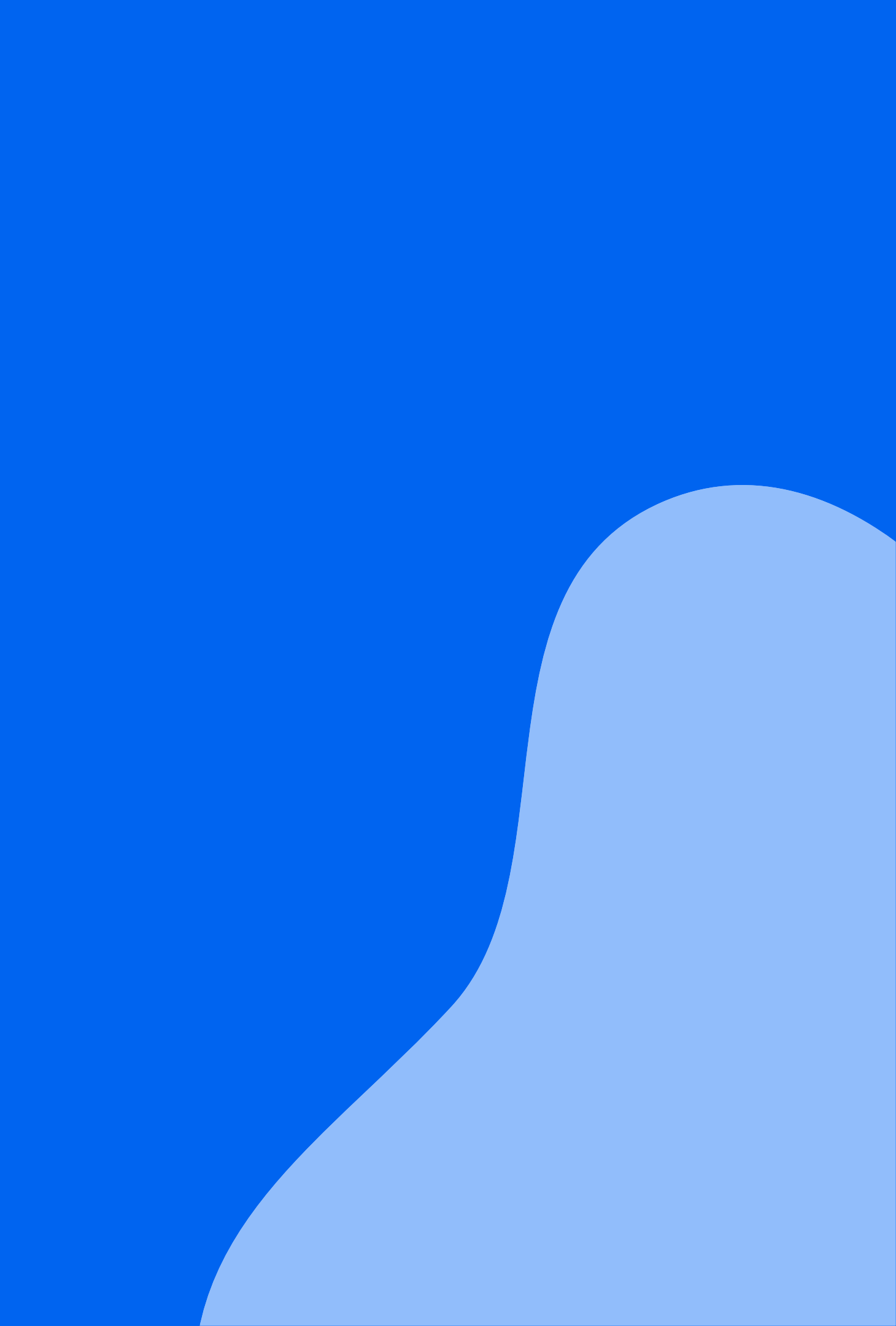

## Planning your upgrade to Blue9 cont'd

Going from Blue 8 to 9 is a migration as there is a new architecture, so it involves:

- User migration : SSO and unique ID
- Configuration migration : SSO config, SMTP, LMS integration
- New URLs •

### So, what does this mean for you?

- Migration work is mainly done by our Support team but your IT  $\bullet$ resources are needed
- The Transition Guide is long (we know!), but it's designed to provide • full, accessible details for your reference
- Time for migration: will vary depending on database size & your IT staff • availability

## Planning your upgrade to Blue9

### Going from Blue 9.x to 9.4

- Migration done!
- Minor upgrade so minimal "downtime"
- Blue-MLY Integration:
  - Consider which roles will be needed
    - Do I have one central MLY admin ?
    - Do I add my Blue Project Mgrs as Analysts in MLY?
  - If you already have a MLY : please include the URL of your instance in your upgrade ticket
  - If you don't have a MLY:
    - Speak to your Account Manager
    - Reminder: onboarding is included with new implementations

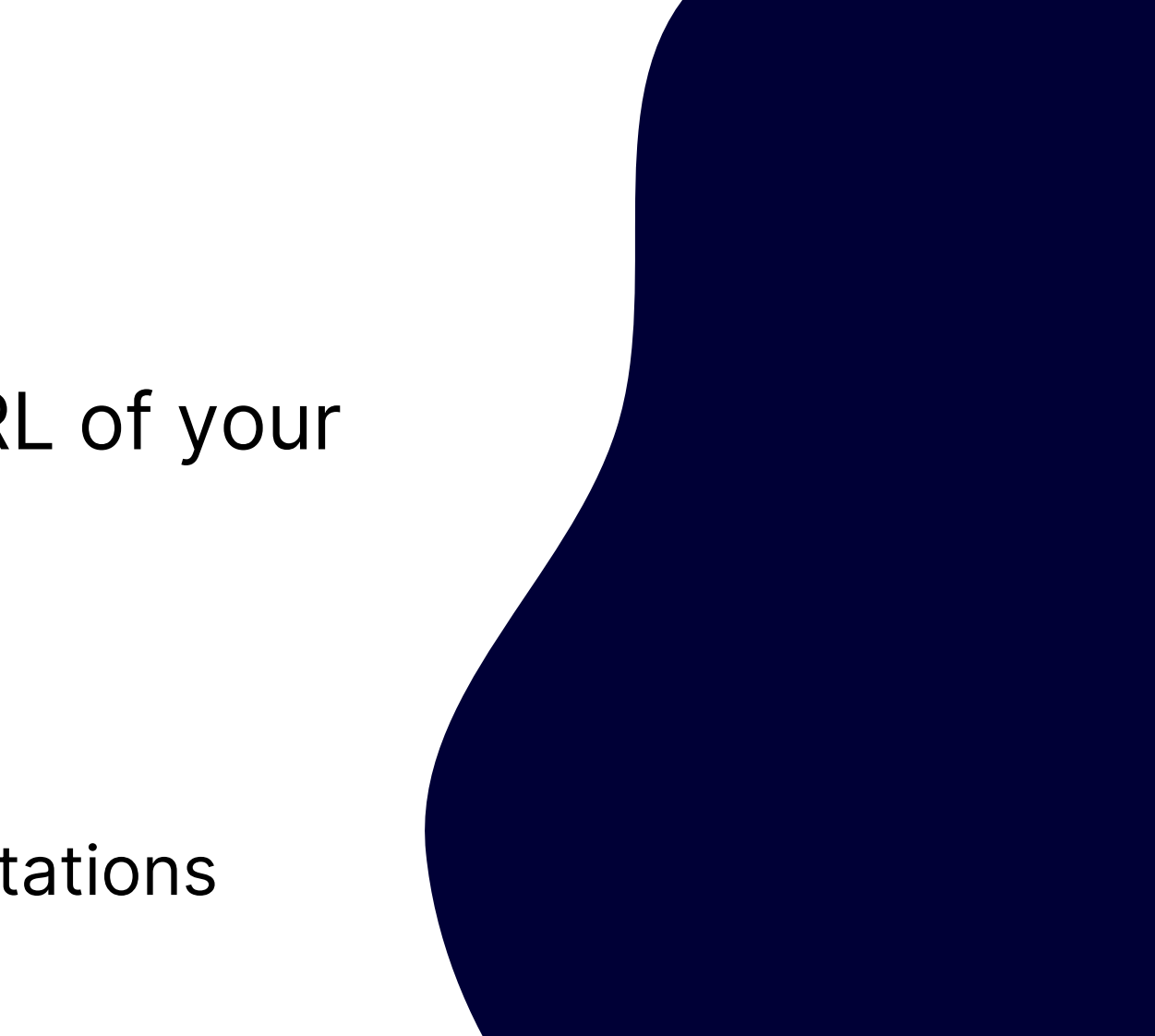

# What's next?

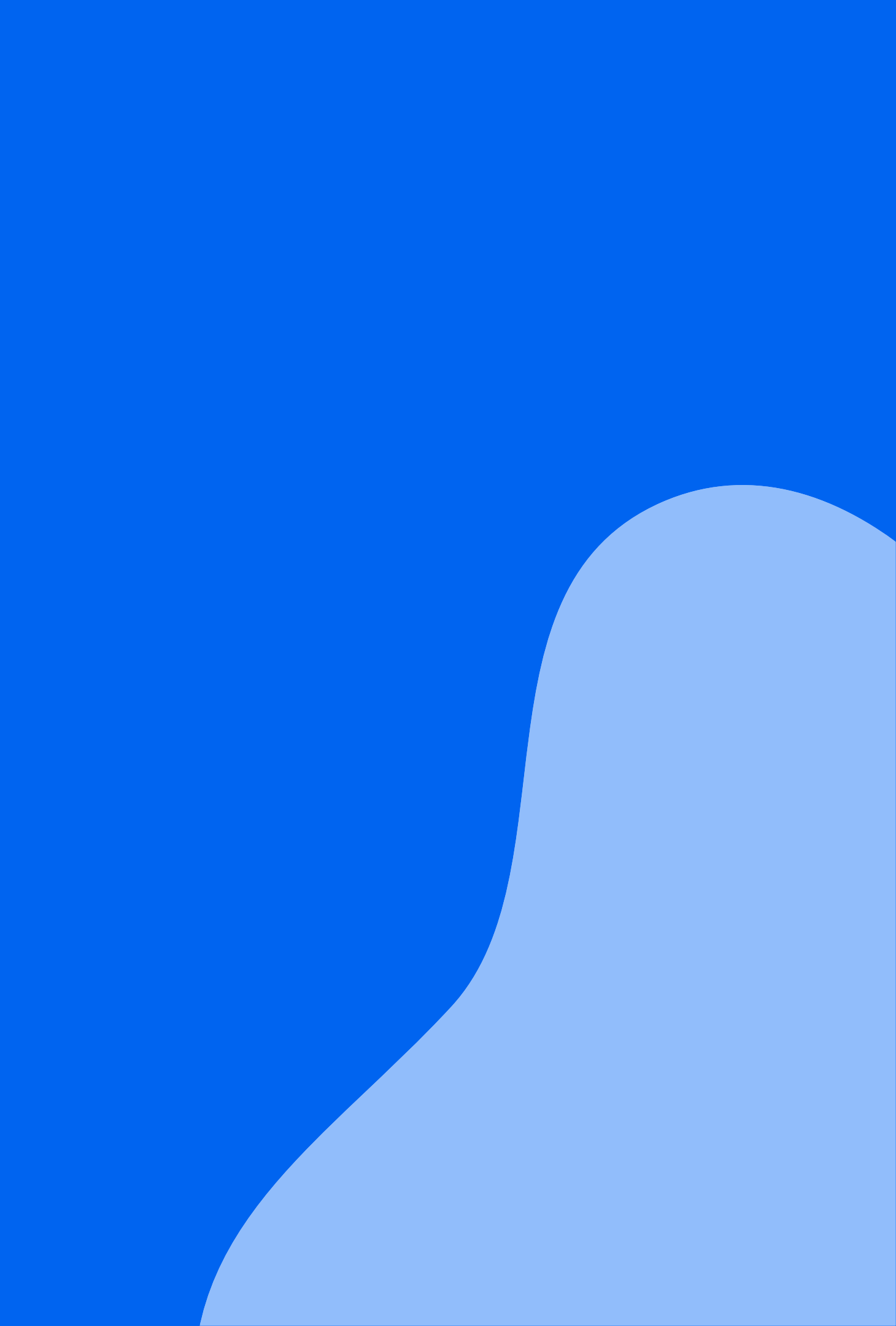

What's next \*\*

- Alert categories for MLY & MLY in Blue reports
  - Versus just a % score, context about what type of alert it is
- Export tasks/reports links & status outside of Blue
- Workflow for manual redaction

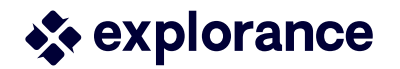

# **Community Resources**

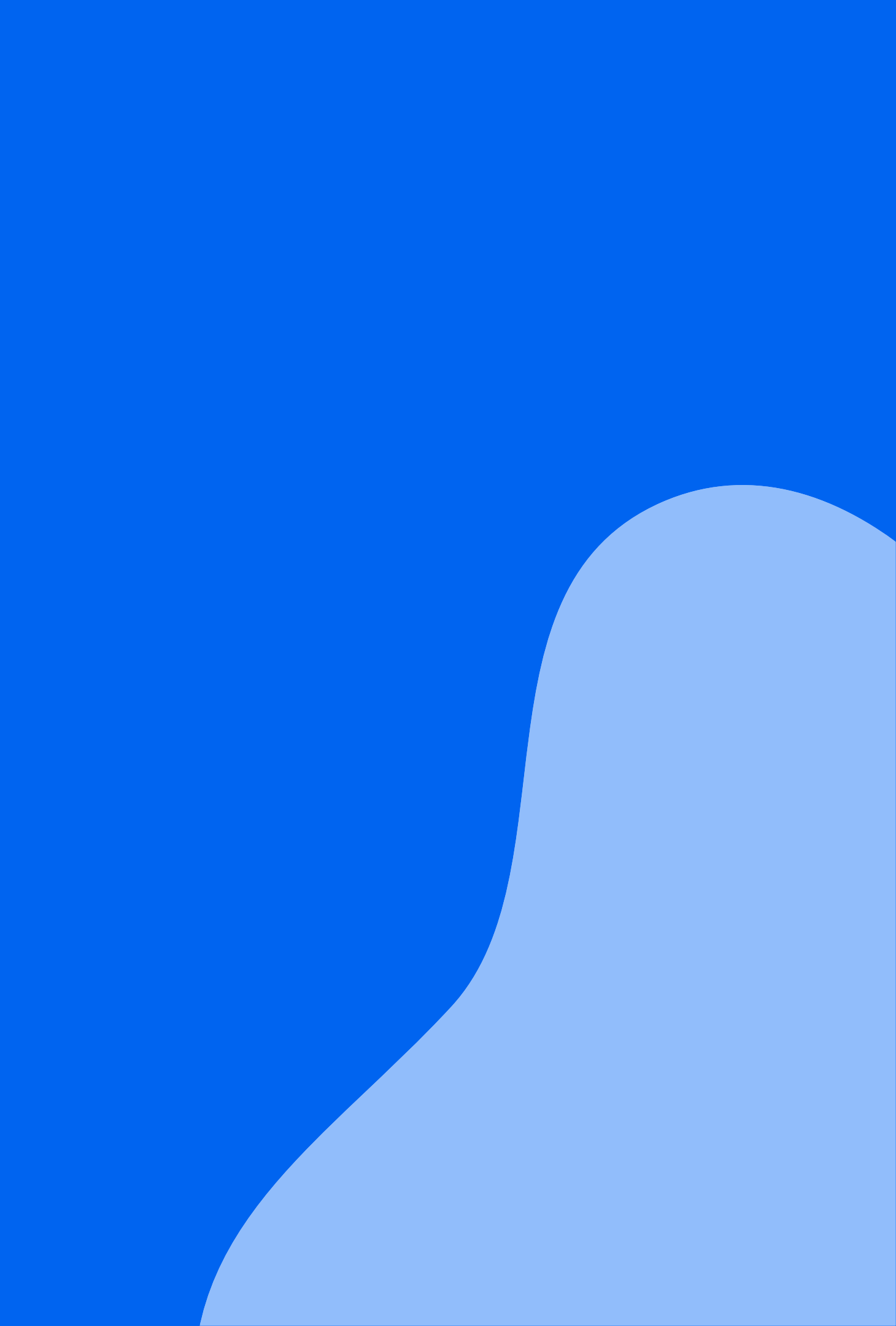

## Training & Documentation

Self-guided training: new module

MLY In Blue Reporting

MLY in Blue Features - Guides/additional pages in the Help Centre:

- Adding MLY to my Blue Instance : what do I need to know? •
- MLY In Blue Reports Guide •
- MLY in Blue Reports Redaction •
- MLY in Blue Reports Use Cases •

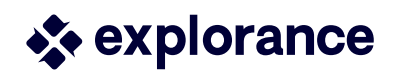

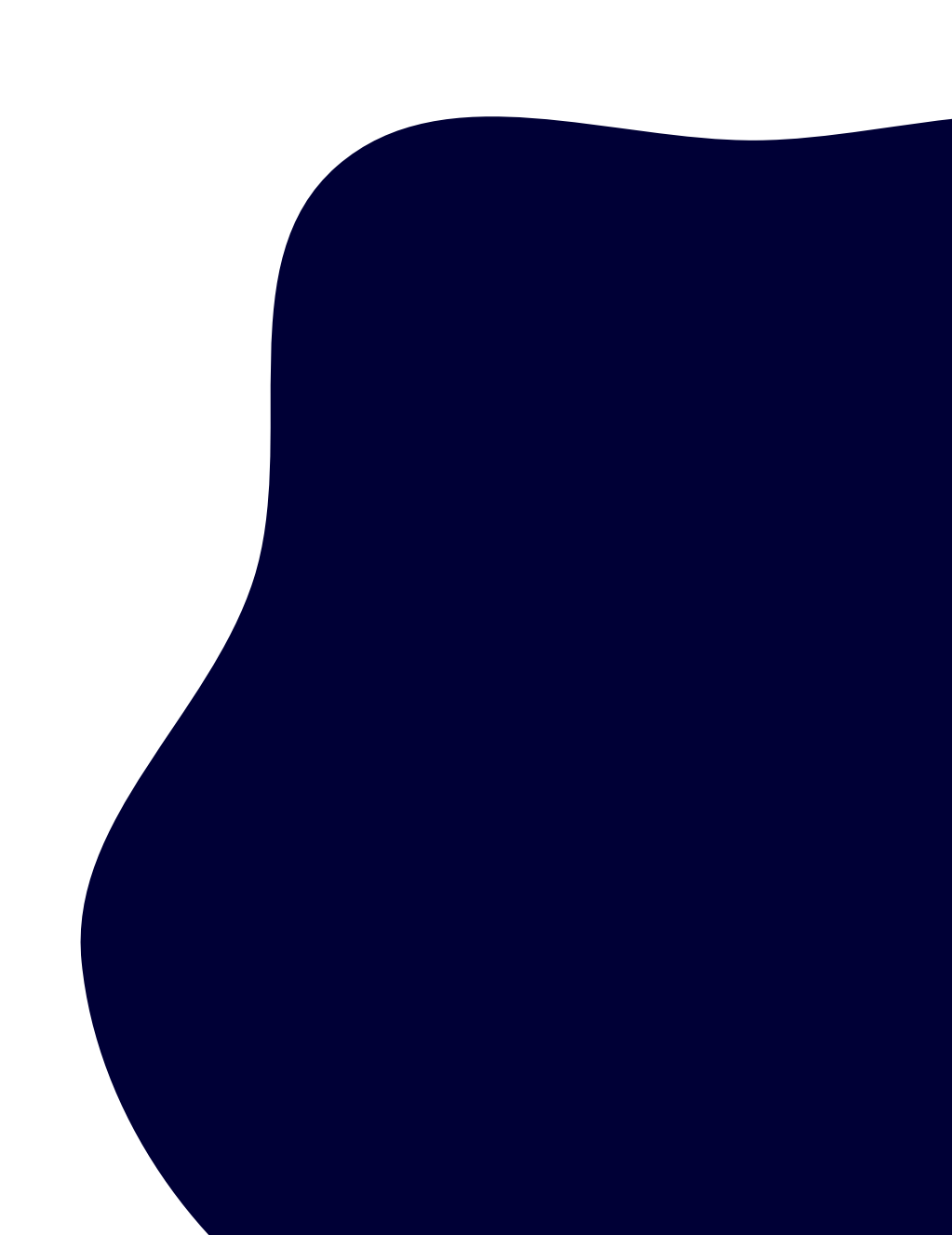

### Q&A from today's webinar

### Questions and Answers will be posted to the Webinar and Conference Discussion Community Forum

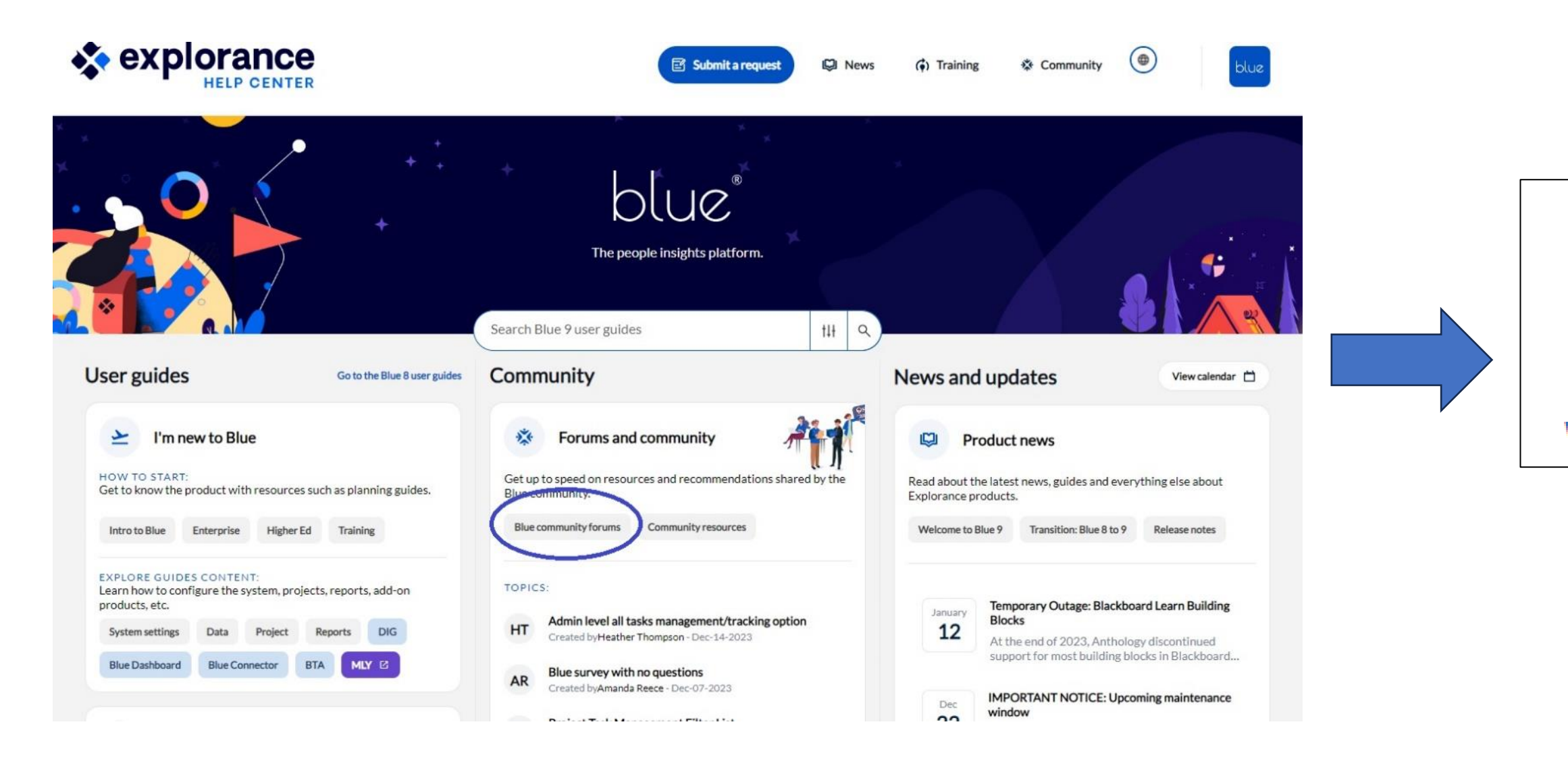

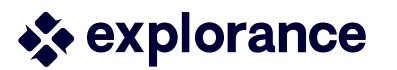

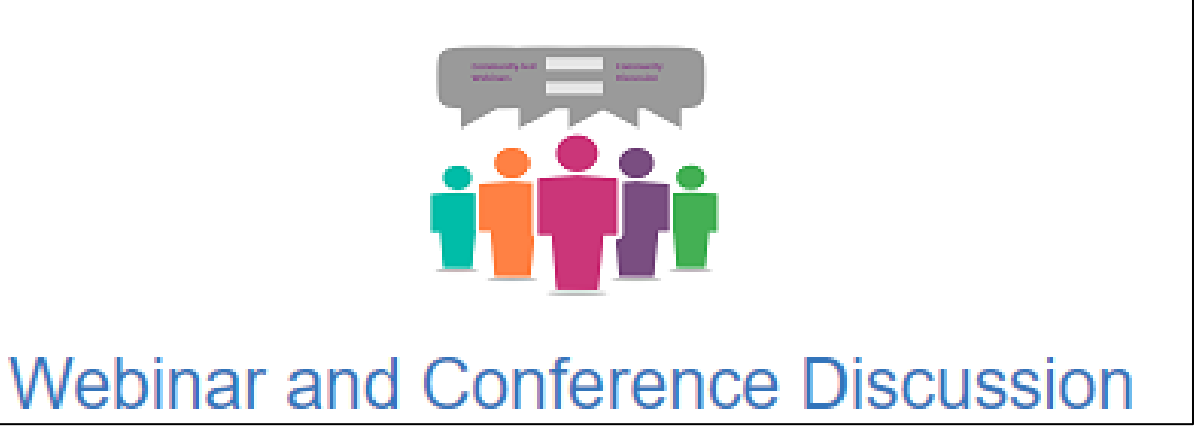

## Community Sharing Sandbox Instance (CSSI)

Co-developed by the Community, with the Community, for the Community

- Experience the latest version of Blue9
- See the monthly "What's New" forum posts for details on what's available in the CSSI
  - Stay tuned for May update that will include **Blue-MLY** integration
- $\succ$  Join today!

(visit the Guidelines for details on how to request access)

Guidelines to using the Bluenotes CSSI

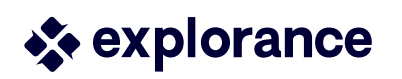

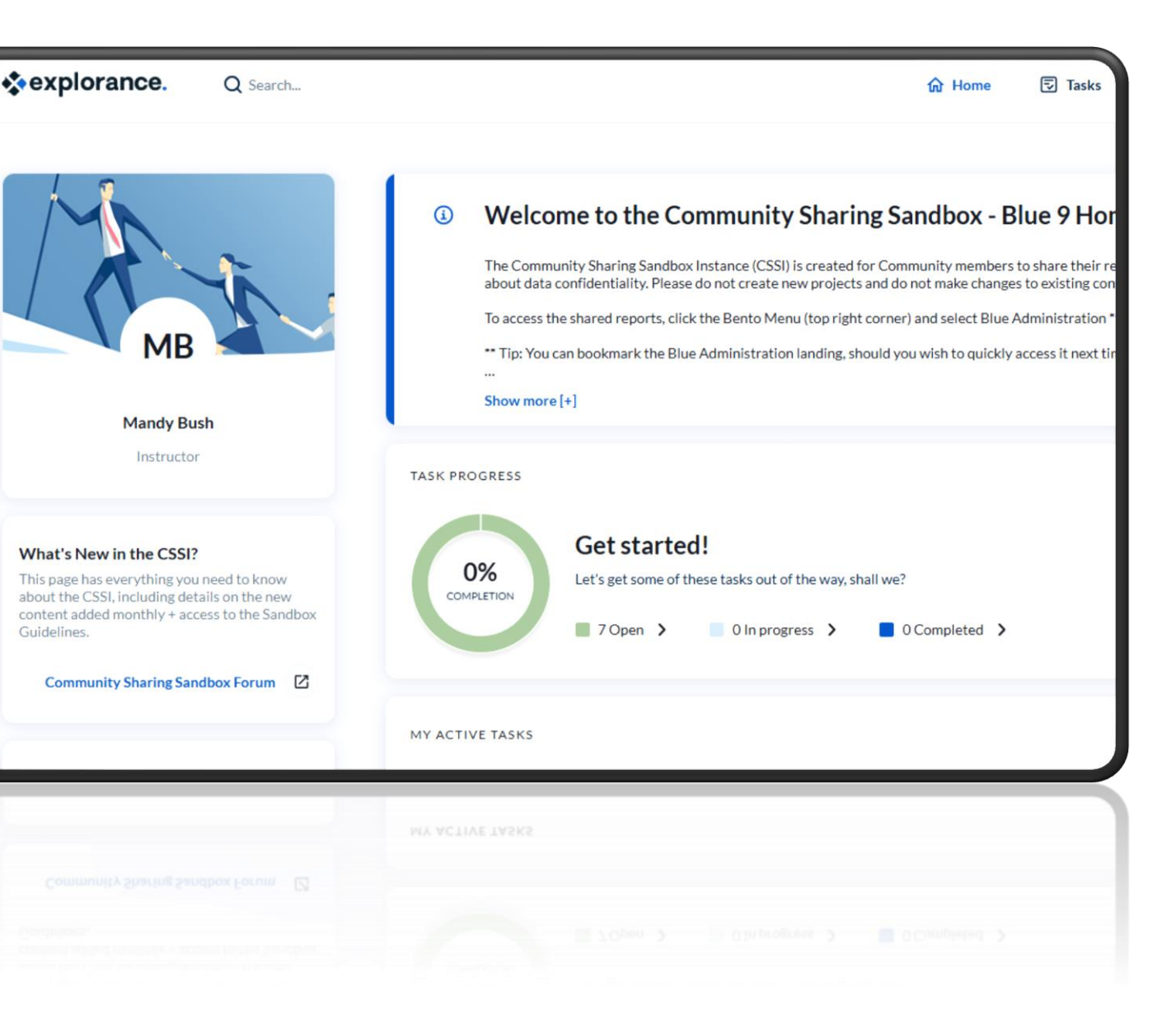

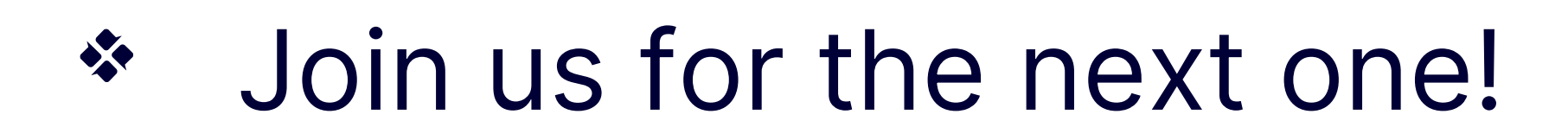

Learning webinar: June 25th Uncover Deeper Insights through Qualitative and Quantitative Analysis with MLY in Blue Reporting

Learning Webinar: July 30<sup>th</sup> Using Blue to Set up and Implement Program Evaluations

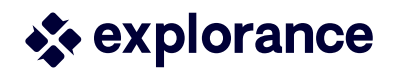

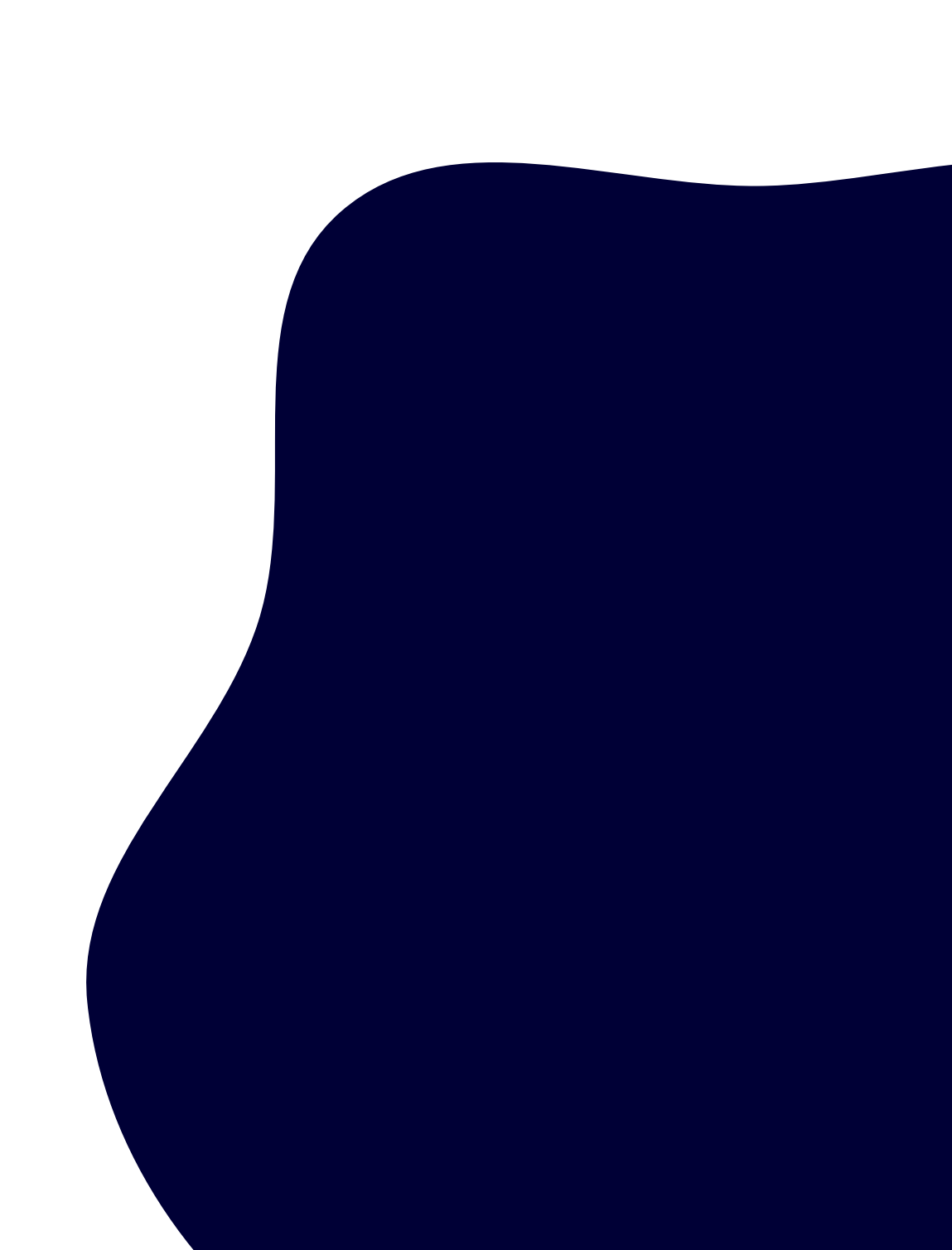

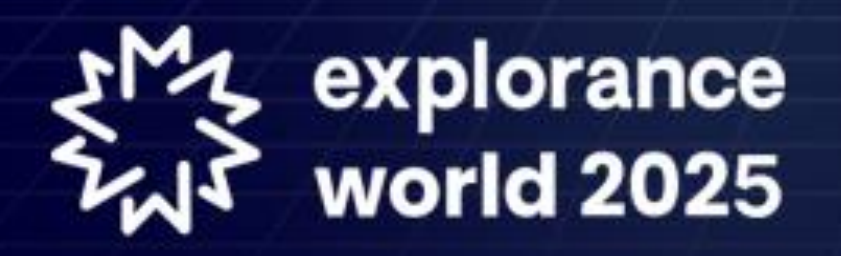

# **Amplifying Voices. Inspiring Progress.**

The Power of Feedback and Al in Education and Workplaces

🗂 June 8 to 11, 2025 🔸 💡 Montreal, Canada

**Register Now** 

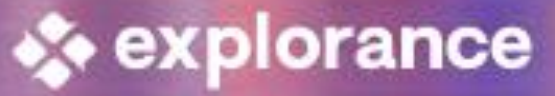

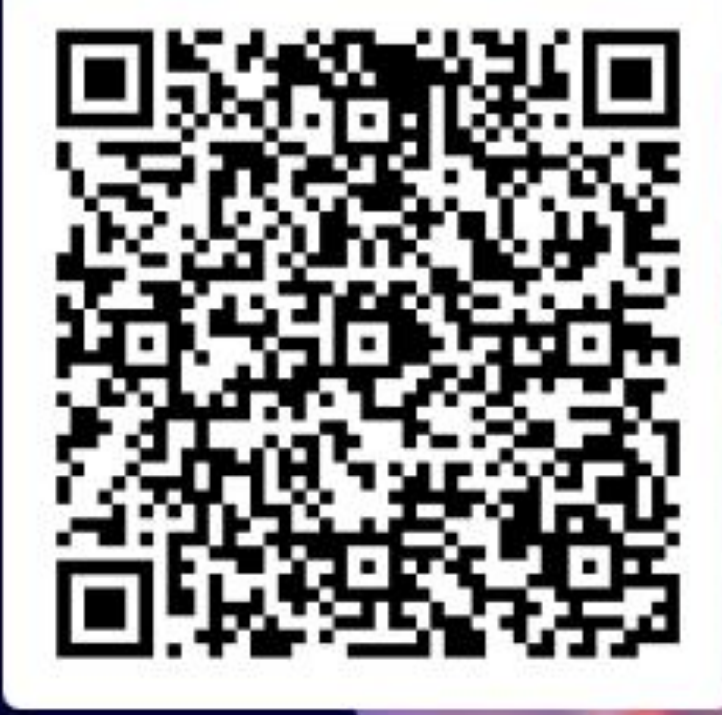

## Workshops and Sessions at Explorance World

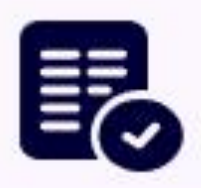

Elevate Teaching Effectiveness Reporting with **Explorance Blue Latest Features** 

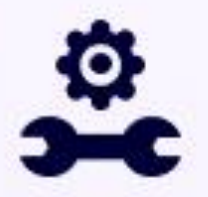

A Seamless Transition to Blue 9

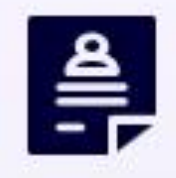

Explore How MLY Can Make Your Redaction Easier for Your Course Evaluation Data

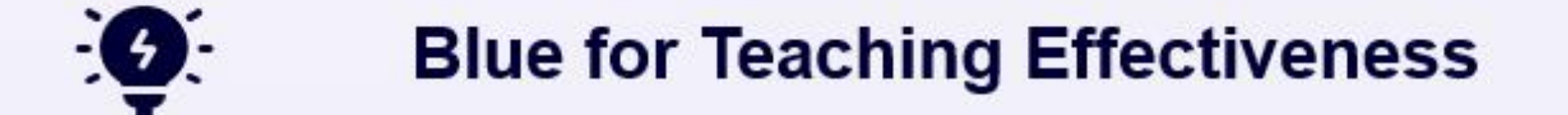

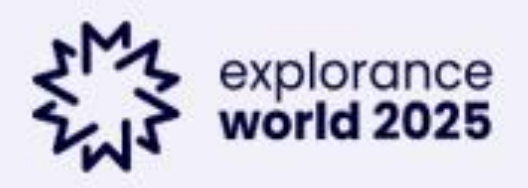

# Thank you!

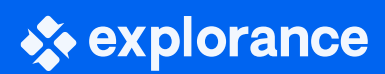

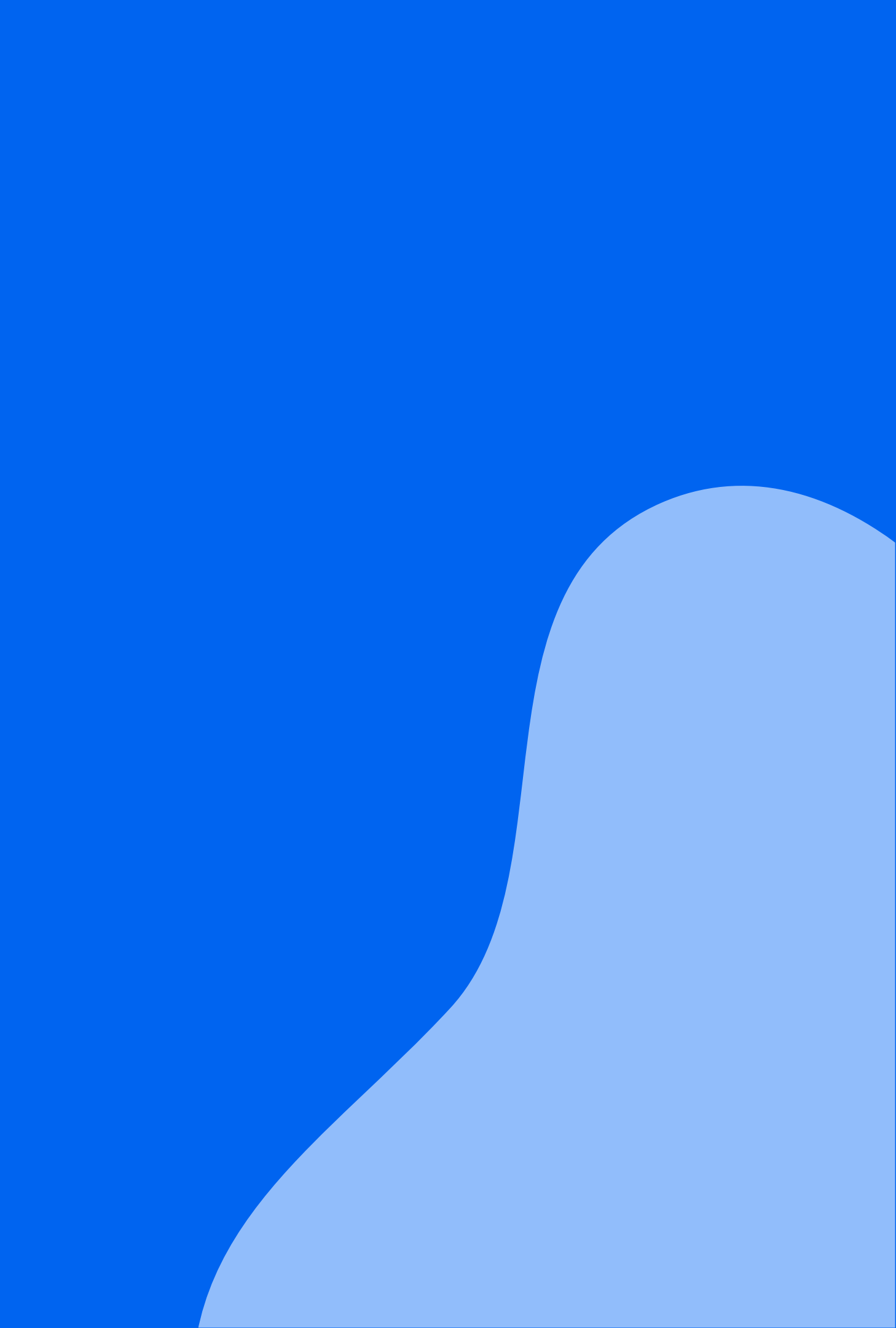